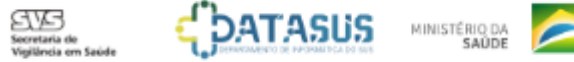

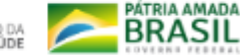

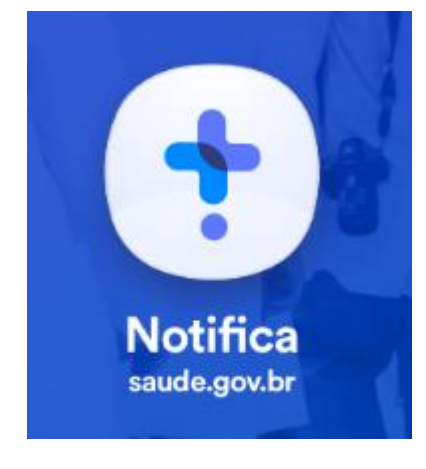

# Tutorial de Navegação

Versão 5 Agosto de 2021 Sistema de Notificação do Ministério da Saúde – e-SUS NOTIFICA

# Cadastrar Novo Usuário

Para ter acesso ao novo sistema de notificação, acesse o site

https://notifica.saude.gov.br/login

Clique em criar acesso conforme imagem ao lado.

#### e-SUS NOTIFICA

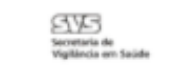

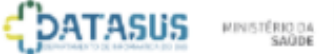

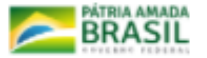

#### e-SUS Notifica

Utilize suas credencias de operador para acessar o sistema.

Vsuàrio Nome do usuário

Senha \_\_\_\_\_\_ Digite a senha

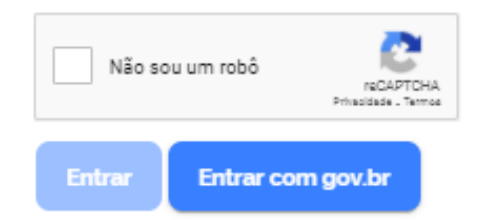

# Cadastrar Novo Usuário

Inicialmente o acesso ao e-SUS Notifica será realizado de forma híbrida pelo período de três meses, ou seja, o usuário poderá acessar o sistema da forma habitual através do botão "ENTRAR" ou ao clicar em "Entrar com gov.br", que será redirecionado para a página da plataforma.

Uma vez que o usuário utilizar o acesso via gov.br, essa será a única forma de acesso ao sistema.

Com a utilização do cadastro via gov.br todas notificações digitadas pelo usuário em diferentes logins serão migrados para o e-mail e CPF cadastrado na plataforma gov.br.

Os **novos usuários** que realizarem o cadastro por meio da plataforma **gov.br** receberão automaticamente o **perfil autocadastro** sem a necessidade de aprovação e de confirmação do e-mail pelo perfil gestor municipal ou estadual.

#### e-SUS NOTIFICA

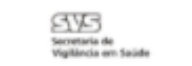

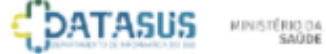

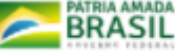

#### e-SUS Notifica

Utilize suas credencias de operador para acessar o sistema

| Usuário<br>Nome do usuário |  |  |
|----------------------------|--|--|
| Sauka                      |  |  |
| Digite a senha             |  |  |

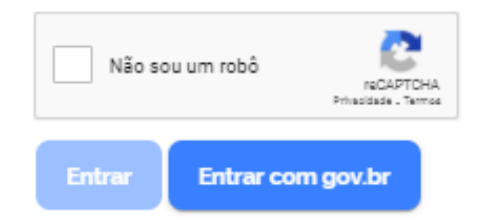

| 1. Acesse: | <u>www.gov.br</u> ; |  |
|------------|---------------------|--|
|------------|---------------------|--|

2. Clique em Entrar;

| govbr                                                                                                    | Orgãos do Governo - Ace | sso à Informação Legislação Acessibilidade 🛛 🚺 Éntr                                       |
|----------------------------------------------------------------------------------------------------|-------------------------|-------------------------------------------------------------------------------------------|
| ≡ Governo do Brasil                                                                                                    |                         |                                                                                           |
| Ο que хосé ргосита?                                                                                                    | Q Reuning               | os em um só lugar serviços do Governo do Brasil para voce                                 |
| Se                                                                                                    | erviços do Governo p    | ara você                                                                                  |
| & HAIS ACESSADOS                                                                                                    |                         | ± cesmoue                                                                                 |
| Consultar restituição de imposto de rer                                                                                                    | da Apue s uga           | w de system                                                                               |
|                                                                                                    | Encontrac               | informações atualizadas sobre o Coronavirus                                               |
| 🖉 Sacar o Abono Salarial                                                                                                    | L. I. VIII I            |                                                                                           |
| <ul> <li>Sacar o Abono Salaria.</li> <li>Consultar CPF</li> </ul>                                                                                       | Tieste<br>Obter a Ce    | eteira Digital de Tránsito (CDT)                                                          |
| <ul> <li>Sacar o Abono Salaria.</li> <li>Consultar CPF</li> <li>Emite Certidão de Antecedentes Crimin</li> </ul>                                        | als internacional       | uteira Digital de Trànsito (CDT)                                                          |
| <ul> <li>Sacar o Abono Salarial.</li> <li>Consultar CPF</li> <li>Emite Certidão de Antecedentes Crimin</li> <li>Obter a Carteira de Trabalho</li> </ul> | als Obter o Ce          | eteira Digital de Transito (CDT)<br>Filmenia<br>etilitzado Nacional de Vacinação COVID-19 |

# Realizar o cadastro no GOV.BR

#### 3. Clique em Criar sua conta gov.br;

4. Selecione a opção Número do CPF;

#### gov.br

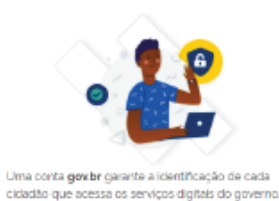

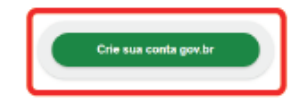

#### Opções de cadastro

Selecione uma das opções e siga as orientações para criar sua conta gov.br.

- 🎥 Validação Facial no App Meu gov.br
- Bancos Credenciados
- Internet Banking
- 💶 Número do CPF
- Certificado digital
- 🐟 Certificado digital em nuvem

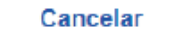

#### 5. Preencha os dados e clique em Avançar;

| <ul> <li>Criar conta com CPF</li> </ul> |                                            |                  |               |                    |                 |        |
|-----------------------------------------|--------------------------------------------|------------------|---------------|--------------------|-----------------|--------|
|                                         | Criar conta com CPF                        |                  |               |                    |                 |        |
|                                         |                                            | Dados Cadastrais | Validar Dados | Habilitar Cadastro | Cadastrar Senha |        |
|                                         | Preencha os campos abaixo com seus dados   |                  |               |                    |                 |        |
|                                         | Digite somente números                     |                  |               |                    |                 |        |
|                                         | Nome Completo Digite seu nome completo     |                  |               |                    |                 |        |
|                                         | Li e estou de acordo com os Termos de uso. |                  |               |                    |                 |        |
|                                         | Cancelar                                   |                  |               |                    |                 | Avança |

6. Complete as informações e clique em Avançar;

| 🗌 > Criar conta com CPF |                                                                                                |
|-------------------------|------------------------------------------------------------------------------------------------|
| C                       | Criar conta com CPF                                                                            |
|                         | Dados Cadastrais Validar Dados Habilitar Cadastro Cadastrar Senha                              |
| Po                      | for questões de segurança, vocé deverá responder algumas perguntas para validarmos seus dados. |
|                         | 1. Qual é o seu més de nascimento ?                                                            |
|                         | ACOSTO JUNHO JULHO OUTUBRO NOVEMBRO MARÇO SETEMBRO                                             |
|                         | 2. Qual é o seu dia de nascimento ?                                                            |
|                         | 24 23 10 08 29 11 15                                                                           |
|                         | 3. Qual é o seu ano de nascimento ?                                                            |
|                         |                                                                                                |
|                         | Cancelar                                                                                       |

7. Selecione a forma de habilitação de cadastro que desejar e clique em Avançar;

| 🏶 > Criar conta com CPF |                                                                                |                                    |         |
|-------------------------|--------------------------------------------------------------------------------|------------------------------------|---------|
|                         | Criar conta com CPF                                                            |                                    |         |
|                         | Dados Cadastrais Validar Dados                                                 | Habilitar Cadastro Cadastrar Senha |         |
|                         | Para ativar sua conta, enviaremos um código para você. Como prefere recebê-lo? |                                    |         |
|                         | 🛎 E-mail                                                                       | 0                                  |         |
|                         | SMS                                                                            | 0                                  |         |
|                         | Cancelar                                                                       |                                    | Avançar |

#### 8. Informe o código e clique em Avançar;

| 😭 > Criar conta com CPF |                                          |                                        |                               |        |
|-------------------------|------------------------------------------|----------------------------------------|-------------------------------|--------|
|                         | Criar conta com CPF                      |                                        |                               |        |
|                         |                                          | Dados Cadastrais Validar Dados Habilit | itar Cadastrar Senha<br>3 (4) |        |
|                         | Um código foi enviado para               | Por favor, digite-o no campo abaixo.   |                               |        |
|                         | Codigo de 6 caracteres                   |                                        |                               |        |
|                         | Insira o código                          |                                        |                               |        |
|                         | Não recebeu o código?<br>Reenviar código |                                        |                               |        |
|                         | <u>Cancelar</u>                          |                                        |                               | Voltar |

9. Cadastre uma senha de acordo com as medidas de segurança informadas e clique em Concluir;

O Seu cadastro no portal gov.br está completo.

| 😤 + Criar conta com CPF |                                                                                                    |                  |               |                    |                 |          |  |
|-------------------------|----------------------------------------------------------------------------------------------------|------------------|---------------|--------------------|-----------------|----------|--|
|                         | Criar conta com CPF                                                                                                    |                  |               |                    |                 |          |  |
|                         | -                                                                                                    | Dados Cadastrais | Validar Dados | Habilitar Cadastro | Cadastrar Senha |          |  |
|                         | CPF                                                                                                    |                  |               |                    |                 |          |  |
|                         | Nove sentre                                                                                                    |                  |               |                    |                 |          |  |
|                         |                                                                                                    |                  | 0             |                    |                 |          |  |
|                         | <ul> <li>A senha deve ter minimo B e máxima 70 caracteres.</li> <li>A senha deve ter pela menos uma letra maliscula.</li> <li>A senha deve ter pela menos uma letra miniscula.</li> <li>A senha deve ter pela menos um simbola. Do: 114 \$ % &amp; ~</li></ul> | I                |               |                    |                 |          |  |
|                         | Repita a senha                                                                                                    |                  |               |                    |                 |          |  |
|                         | Repite a senne                                                                                                    |                  | 0             |                    |                 |          |  |
|                         | Cancelar                                                                                                    |                  |               |                    |                 | Concluir |  |

# Primeiro acesso ao e-SUS Notifica com a validação GOV.BR

- 1. Acesse: notifica.saude.gov.br;
- 2. Clique em Entrar com gov.br;

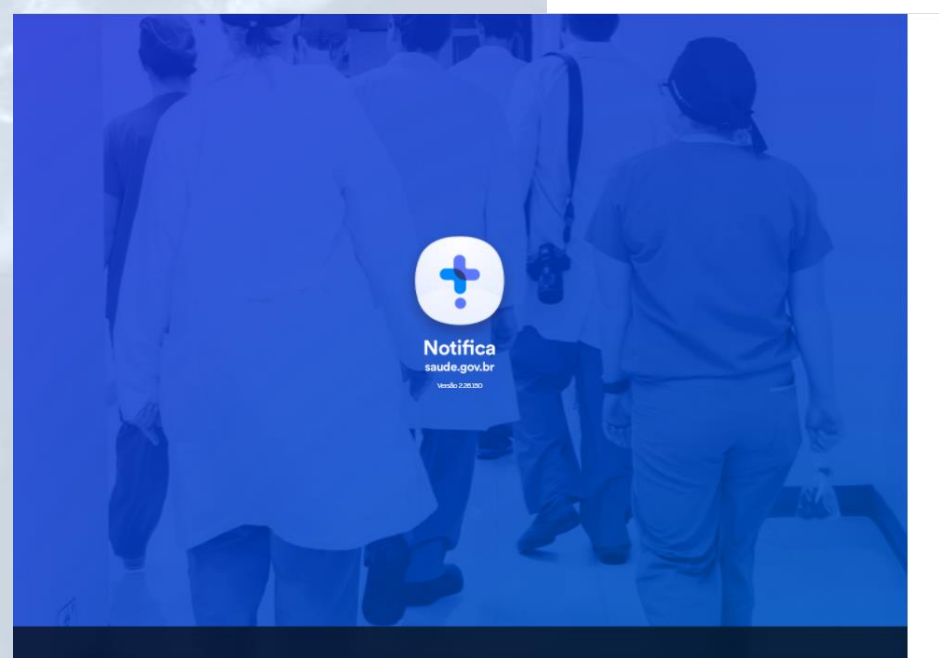

Profissionais de saúde, o Brasil está com vocês. Ø Agradecemos aos profissionais de saúde

pela dedicação e esforço incondicional.

#### e-SUS Notifica

Utilize suas credencias de operador para acessar o sistema.

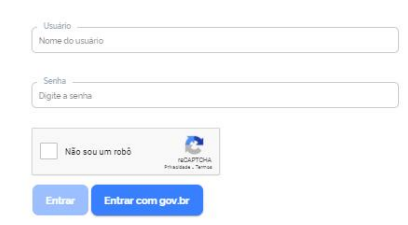

Alto Contraste

🚿 VLibras

# Primeiro acesso ao e-SUS Notifica com a validação GOV.BR

3. Digite o seu CPF e clique em Avançar;

gov.br

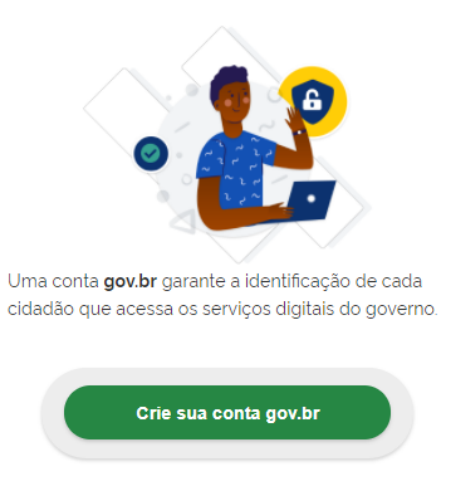

| Ac          | esse sua conta com                                                                      |
|-------------|-----------------------------------------------------------------------------------------|
| <b>1</b> =  | Número do CPF                                                                           |
| Caso<br>seu | o não lembre se possui uma conta, digite o número do<br>CPF mesmo assim para verificar. |
| CP          | -                                                                                       |
|             |                                                                                         |
|             | Digite seu CPF                                                                          |
|             | Digite seu CPF<br>Avançar                                                               |
| •           | Digite seu CPF<br>Avançar<br>Bancos Credenciados                                        |
| ا<br>9<br>8 | Digite seu CPF<br>Avançar<br>Bancos Credenciados<br>Certificado digital                 |

Ficou com dúvidas?

# Primeiro acesso ao e-SUS Notifica com a validação GOV.BR

4. Informar a senha cadastrada no GOV.BR e clique em Entrar.

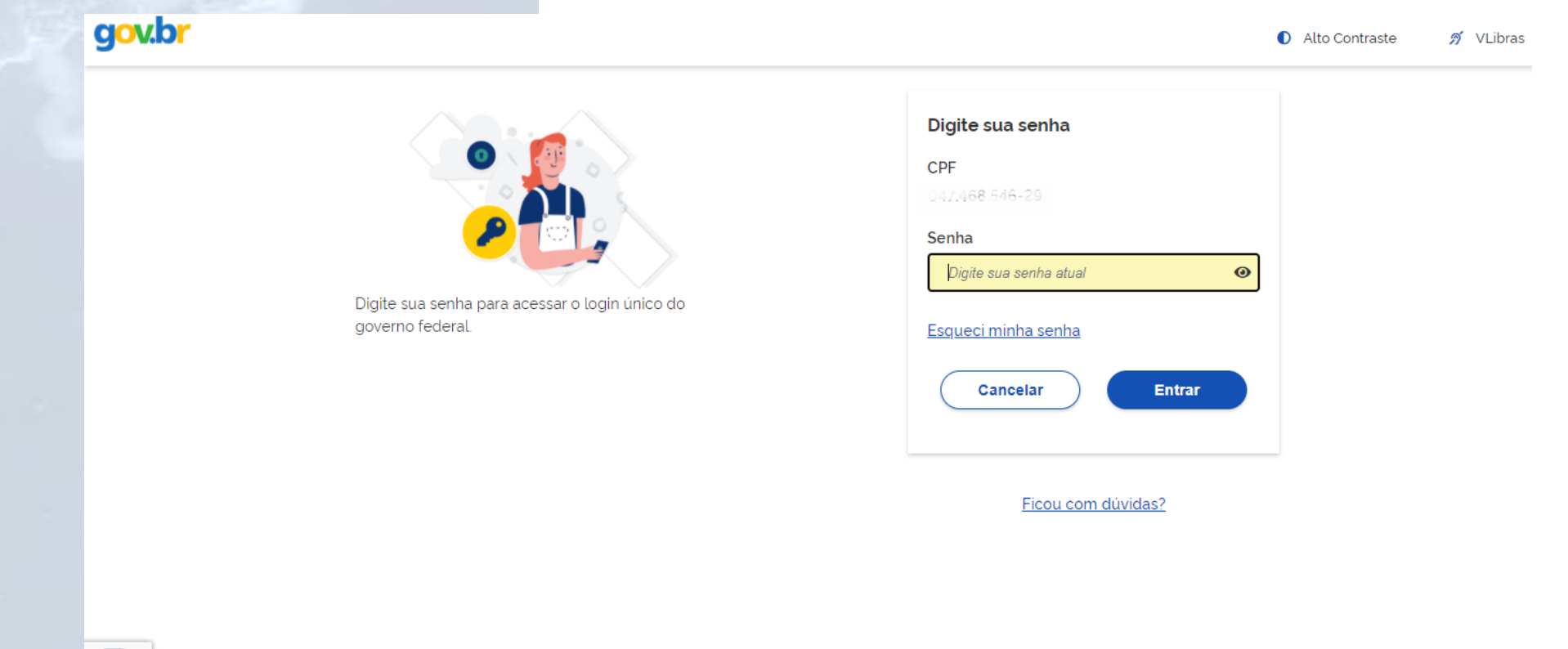

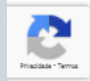

# Acesso ao novo usuário no e-SUS Notifica

Para os novos usuários, será necessário completar os dados de cadastro.

- 5. Informe o número de celular para receber a SMS com o código de acesso. Clique em Enviar código;
- 6. Informe o código enviado para o celular informado e clique em Validar código;

| Confirmaç                          | ão de conta       | ito                     |  |
|------------------------------------|-------------------|-------------------------|--|
| Para prosseguir para e-SUS Notific | a é necessário at | ualizar o seu cadastro. |  |
| ala prossegar para e bee notin     |                   |                         |  |
| Celular                            |                   |                         |  |
| ootereer.                          |                   |                         |  |

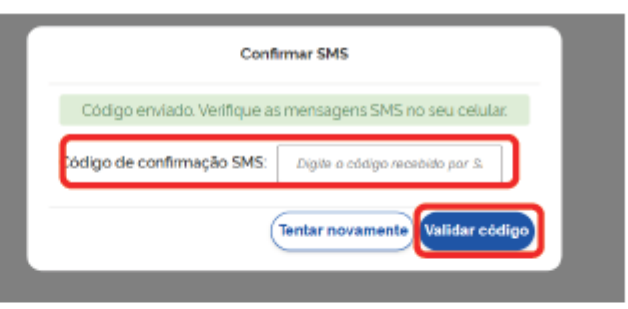

# Acesso ao novo usuário no e-SUS Notifica

7. Leia atentamente a Autorização de uso de dados pessoais do serviço
e-SUS Notifica e se estiver em acordo clique em Autorizar;

#### Autorização de uso de dados pessoais

#### Serviço: e-SUS Notifica

Este serviço precisa utilizar as seguintes informações pessoais do seu cadastro.

- Identidade govbr.
- Nome e foto-
- Endereço de e-mail.
- Número de telefone celular
- Confiabilidades de sua conta

A partir da sua aprovação, a aplicação acima mencionada e a plataforma gov.br utilizarão as informações listadas acima, respeitando <u>os termos de uso e a política de privacidade.</u>

Negar

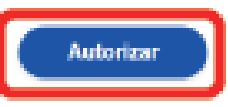

# Acesso ao novo usuário no e-SUS Notifica

8. Complete os dados e clique em Cadastrar;

E-mail: Inserir seu e-mail pessoal;

**CPF**: Inserir seu CPF;

Data de Nascimento: Inserir sua data de nascimento;

Nome: Inserir seu nome completo;

Nome da Mãe: Inserir o nome completo da sua mãe;

**CNES:** Inserir o nº de seu CNES ;

Se não possuir CNES, selecionar uma das opções:

- Profissional Liberal sem cadastro no CNES.
- Pessoa Jurídica sem cadastro no CNES.

Neste caso, informar o número do CNPJ, no campo que ficará disponível. Selecione a opção: **Usuário Notificação** ou **Usuário Internações SUS;** Para a gestão de leitos é obrigatório ter CNES.

Estado: Selecionar seu Estado;

#### ATENÇÂO:

Caso o usuário possua mais de um CNES o e-sus Notifica permite o cadastro de ambos.

| Email                                                         | CPF | Data de Nascimento |
|---------------------------------------------------------------|-----|--------------------|
| Nome                                                          | Non | ie da Mãe          |
| Não possul CNES     Profissional liberal sem cadastro no CNES |     |                    |
| <ul> <li>Pessoa Jurídica sem cadastro no CNES</li> </ul>      |     |                    |
| Estado                                                        | Mur | icípio             |
|                                                               | ×   | ×                  |
| Telefone                                                      | Ocu | pação              |

# Acesso ao novo usuário no e-SUS Notifica

9. Selecione o módulo desejado para acesso ao sistema e clique em Cadastrar.

Após seguir os passos o cadastro é efetuado com sucesso.

#### ATENÇÂO:

O acesso ao e-SUS Notifica com o perfil Autocadastro será liberado automaticamente para o módulo de "notificação Covid-19".

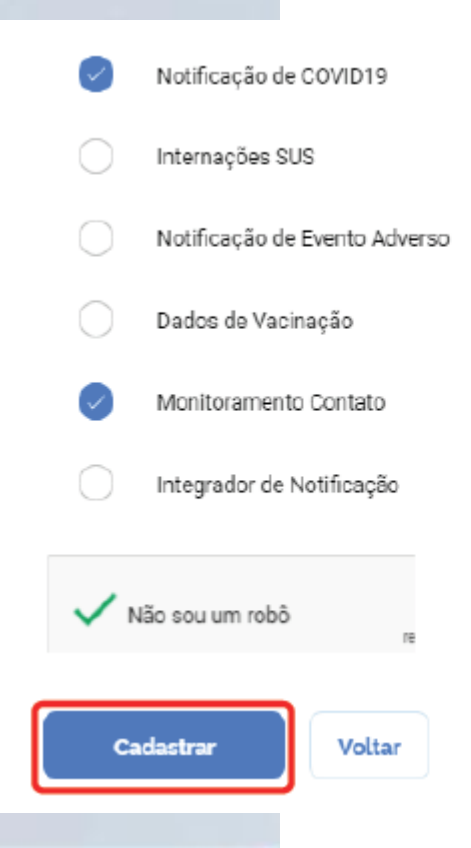

# Acesso ao usuário já cadastrado

Ao realizar os passos de 1 a 4 do Primeiro acesso ao Notifica com a validação gov.br, será necessário autorizar o uso de dados pessoais.

5. Clique em Autorizar;

Após a autorização o usuário já estará apto a utilizar o sistema.

#### Autorização de uso de dados pessoais

Serviço: e-SUS Notifica

Este serviço precisa utilizar as seguintes informações pessoais do seu cadastro:

- Identidade govbr.
- Nome e foto
- Endereço de e-mail.
- Número de telefone celular
- Confiabilidades de sua conta.

A partir da sua aprovação, a aplicação acima mencionada e a plataforma govor utilizarão as informações listadas acima, respeitando <u>os termos de uso e a política de privacidade.</u>

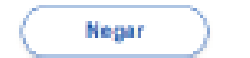

Autorizar

# Visão Geral da Ferramenta

Inicialmente, o único formulário presente será o do Coronavírus, referente a doença COVID19, conforme a imagem ao

lado:

| e-SUS Notifica                                | Formulários   |           | _ |     |
|-----------------------------------------------|---------------|-----------|---|-----|
| Februanda Carosona 🔒                          | 🕄 Formulários |           |   |     |
| CNES                                          | Q, Pesquisar  |           |   |     |
| C 17 4 50 5 35-20<br>Cataguases, Minas Gerais | Formulário    | Descrição |   |     |
| ESTABELECIMENTO                               | Coronavirus   | COVID19   |   | + © |
| 😫 Notificações                                |               |           |   |     |
| ि Gestao de Usuários                          |               |           |   |     |
| n Meus Dados                                  |               |           |   |     |
| 🖉 Dados Vacinação COVID19                     |               |           |   |     |
| Monitoramento                                 |               |           |   |     |
| 🕞 Sair com segurança                          |               |           |   |     |
|                                               |               |           |   |     |
|                                               |               |           |   |     |
|                                               |               |           |   |     |
|                                               |               |           |   |     |
|                                               |               |           |   |     |
|                                               |               |           |   |     |
|                                               |               |           |   |     |
|                                               |               |           |   |     |

# Visão Geral da Ferramenta

1.Identificação do Usuário: Nome e Perfil;
 2.CNES, CPF, cidade e UF cadastrados pelo Usuário;
 3.Notificações: Acesso as notificações;

**4.Gestão de usuários:** Edição, alteração de perfil, confirmação de e-mail, bloqueio, desbloqueio e pesquisa de usuários; (somente no perfil gestor);

5.Meus Dados: Edição dos dados do Usuário;

6. Dados VacinaçãoCOVID-19: Acesso aos dados de vacinação;

7. Monitoramento: Acesso aos contatos de casos suspeitos que serão monitorados;

8. Formulário: Nomenclatura dos Formulários disponíveis;

9.Doença: Descrição das doenças notificadas;

10. Adicionar Nova Notificação

**11. Visualizar Notificações registradas:** Edição, encerramento cancelamento, visualização, histórico, e impressão; exportação e pesquisa dos registros notificados;

12.Sair com segurança: Sair do e-SUS VE;

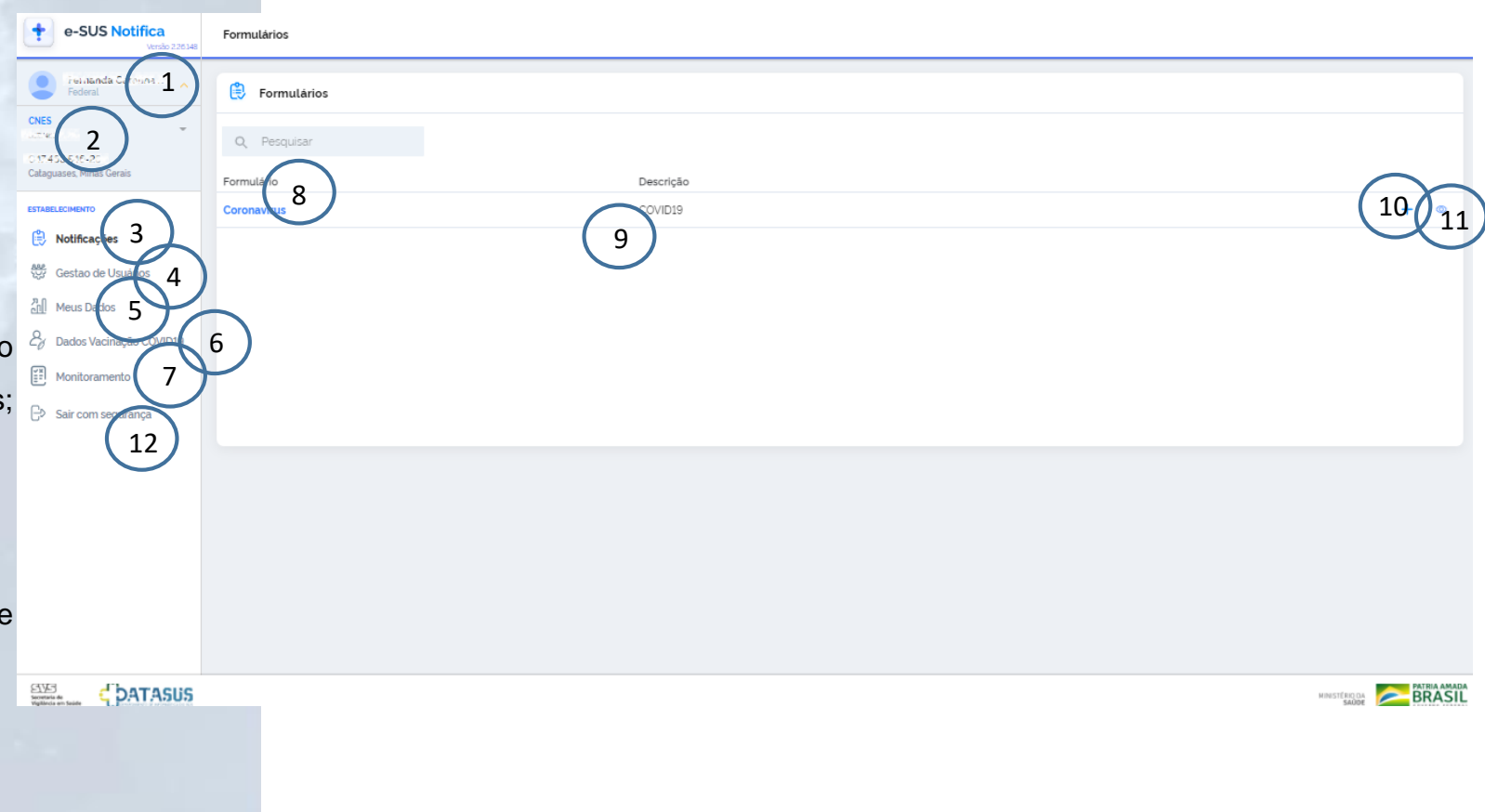

### Gestão de usuários

Somente os perfis de gestor municipal e estadual tem acesso a esse módulo. Deve-se clicar no ícone do lado direito da tela, onde aparecerá as seguintes opções:

- Visualizar Usuário: Permite visualizar os dados de identificação do usuário.
- Editar Dados do Usuário: Permite editar os dados de identificação, o tipo e o perfil do usuário. Para efetivar a ação é necessário clicar em Salvar;
- Alterar Perfil: Permite alterar o perfil do usuário (Autocadastro, Federal, Estadual, Municipal ou Gestor MS Leitos). Para efetivar a ação é preciso Confirmar;
- Confirmar e-mail: Para liberação de acesso, o gestor deve Confirmar o e-mail cadastrado;
- Aprovar Cadastro: O gestor deve aprovar o cadastro do usuário. Para aprovação, clicar em Confirmar;
- Bloquear Usuário: Permite bloquear o acesso ao sistema de um determinado
   usuário. Para efetivar do bloqueio, clicar em Confirmar;
- Desbloquear Usuário: Permite desbloquear o acesso ao sistema de um determinado usuário. Para desbloquear o usuário, clicar em Confirmar;

| Notifica<br>Versão 226 146 | Gestão l                                                                                                    | Jsuário             |                                                                                                    |                                                             |                                                                                                    |                                                                                                    |                                         |                 |                                   |                                 |  |
|----------------------------|----------------------------------------------------------------------------------------------------|---------------------|----------------------------------------------------------------------------------------------------|-------------------------------------------------------------|----------------------------------------------------------------------------------------------------|----------------------------------------------------------------------------------------------------|-----------------------------------------|-----------------|-----------------------------------|---------------------------------|--|
| 1.000 m                    | Usuários de Notificações 🕞 Usuários de Dados de Vacinação 📑 Usuários de Monitoramento de contatos 📑 Usuários do Integrador |                     |                                                                                                    |                                                             |                                                                                                    |                                                                                                    |                                         |                 |                                   | Ø Verificar Exportações         |  |
| derais                     | Q                                                                                                    | Pesquisar por email |                                                                                                    |                                                             |                                                                                                    |                                                                                                    |                                         |                 | o                                 | ≂ Ø Exportar CSV I              |  |
|                            |                                                                                                    | Nome                | E-mail                                                                                                    |                                                             | Estado                                                                                                    | Municipio                                                                                                    | CNES                                    | CPF             | E-mail confirmade                 | o Cada Ações                    |  |
|                            |                                                                                                    |                     |                                                                                                    | K                                                           | Service Service                                                                                                 | and the second                                                                                                   |                                         |                 | and a provide state               | Apro I                          |  |
| suários                    |                                                                                                    |                     |                                                                                                    |                                                             |                                                                                                    | 3.04                                                                                                    |                                         | - 10 C          |                                   | Visualizar Usuário              |  |
|                            |                                                                                                    |                     | ×                                                                                                    | a deventur al                                               | e e ger                                                                                                    |                                                                                                    |                                         | Sugar           | $= \mu_{U^{*}, X^{*}}^{*}$        | Editar Dados Usuário            |  |
| ção COVID19                |                                                                                                    |                     |                                                                                                    |                                                             | and the state of the state of the state of the state of the state of the state of the state of the state of the |                                                                                                    |                                         | - Hillings      | - and the second                  | Alterar Perfil                  |  |
| o<br>Iranca                |                                                                                                    |                     | a de la composition de la composition de la composition de la composition de la composition de la composition d  | Rophiel                                                     | and the second second                                                                                           |                                                                                                    | And And And And And And And And And And | 2450-california |                                   | Confirmar Email                 |  |
|                            |                                                                                                    |                     | and the second second second second second second second second second second second second second second second | 8                                                           |                                                                                                    | 305-1                                                                                                    |                                         |                 |                                   |                                 |  |
|                            |                                                                                                    |                     |                                                                                                    | a <u>sea sea s</u> a sa sa sa sa sa sa sa sa sa sa sa sa sa | Sec. Sec.                                                                                                    | ( adda                                                                                                    | and the                                 | menser          | - ALLAS                           | Bioquear Usuano                 |  |
|                            |                                                                                                    |                     |                                                                                                    |                                                             |                                                                                                    |                                                                                                    |                                         |                 | and a participation of the second | Desbloquear Usuàrio             |  |
|                            |                                                                                                    | والمتحد المتحوطات   |                                                                                                    |                                                             |                                                                                                    | and the second second second second second second second second second second second second second second second | -                                       |                 |                                   | Aprovar Cadastro                |  |
|                            | -                                                                                                    |                     |                                                                                                    |                                                             |                                                                                                    |                                                                                                    |                                         |                 |                                   | Definir Usuario Internações SUS |  |
|                            | Linhas po                                                                                                    | r páginas 🛛 🔽       |                                                                                                    |                                                             |                                                                                                    |                                                                                                    |                                         |                 |                                   | Visualizar Histórico            |  |

## Gestão de usuários

- Definir Usuário Internações SUS: para definir um usuário de notificações como Usuário Internações SUS. Para efetivar a ação, clicar em Confirmar;
- Definir Usuário Monitoramento de contatos: habilitar o usuário para utilizar o módulo Monitoramento de contatos: Para efetivar a ação, clicar em Confirmar.
- Visualizar histórico: Permite ao usuário visualizar as alterações realizadas no cadastro.

| lerat            | Usuários de Notificações | 🗒 Usuários de Dados de Vacinação 🤅                                                                                                    | Usuários de Monitoramento              | de contatos 🛛 🔲 Usuá | irios do Integrador   |                                   |                     | Ø Verificar Exporta           |
|------------------|--------------------------|----------------------------------------------------------------------------------------------------|----------------------------------------|----------------------|-----------------------|-----------------------------------|---------------------|-------------------------------|
| Minas Gerais     | Q, Pesquisar por email   |                                                                                                    |                                        |                      |                       |                                   | 0                   | ≂ Φ Exportar CSV              |
| NTO              | □ Nome                   | E-mail                                                                                                    | Estado                                 | Municipio            | CNES                  | CPF                               | E-mail confirmado   | Cad: Açõe                     |
| cações           |                          | $\mathcal{F} = \mathcal{F} = $ | an a start                             | 3.61                 | leave and the         | 10 <sup>11</sup> - <del>1</del> 1 | and a second second | Apro/ I                       |
| o de Usuarios    |                          |                                                                                                    |                                        | 1                    |                       |                                   |                     | Visualizar Usuário            |
| ados             |                          |                                                                                                    | A. 4                                   |                      | Active second         | Support of the second             | C MY LAN            | Editar Dados Usuário          |
| acinação COVID19 |                          | a                                                                                                    | and a start water                      |                      | -                     | - Handler                         |                     | Alterar Perfil                |
| n segurança      |                          |                                                                                                    | and the second second                  |                      | And the second second | Original Version                  | an established of   | Confirmar Email               |
|                  |                          |                                                                                                    |                                        |                      |                       |                                   |                     | Planuar I fruizia             |
|                  |                          | early intervent                                                                                                    | 1.1.1.1.1.1.1.1.1.1.1.1.1.1.1.1.1.1.1. |                      | qua -                 | The state of the second           | TELAT               | Bioquear osuario              |
|                  |                          |                                                                                                    |                                        |                      |                       |                                   | - gargettingung ?   | Desbloquear Usuário           |
|                  |                          |                                                                                                    |                                        |                      |                       |                                   |                     | Aprovar Cadastro              |
|                  | -                        |                                                                                                    |                                        |                      |                       |                                   |                     | Definir Usuário Internações S |
|                  | Linhas por páginas 🛛 🔽   |                                                                                                    |                                        |                      |                       |                                   |                     | Visualizar Histórico          |

# Adicionar Notificação

Para incluir uma nova notificação, o usuário deve clicar no botão azul"+" na tela a seguir:

| e-SUS Notifica             | Formulários   |           |              |
|----------------------------|---------------|-----------|--------------|
| Federal                    | 😫 Formulários |           |              |
| CNES                       | Q Pesquisar   |           |              |
| Cataguases, Minas Gerais   | Formulário    | Descrição | $\frown$     |
| ESTABELECIMENTO            | Coronavirus   | COVID19   | ( + )∞       |
| 😫 Notificações             |               |           | $\bigcirc$   |
| Gestao de Usuários         |               |           |              |
| All Meus Dados             |               |           |              |
| වී Dados Vacinação COVID19 |               |           |              |
| Monitoramento              |               |           |              |
| 🕞 Sair com segurança       |               |           |              |
|                            |               |           |              |
|                            |               |           |              |
|                            |               |           |              |
|                            |               |           |              |
|                            |               |           |              |
|                            |               |           |              |
|                            |               |           |              |
|                            |               |           |              |
| Vigiliecia en tante        |               |           | saller DRASH |

No momento da notificação, o usuário deverá selecionar o código do estabelecimento de saúde correspondente àquela notificação.

Ressalta-se que o município e o estado de notificação que constarão na ficha serão os mesmos do CNES selecionado o momento da notificação. Por isso a importância de o usuário ficar atento ao CNES, antes de começar a digitação de nova ficha de notificação do sistema. Adicionalmente, o usuário ao selecionar o CNES visualizará e exportará as notificações feitas por ele naquele código.

| e-SUS Notifica               | Formulários   |           |     |
|------------------------------|---------------|-----------|-----|
| Formational     Formation    | 🔋 Formulários |           |     |
| 78029                        | Q, Pesquisar  |           |     |
| Belo Horizonte, Minas Gerais | Formulário    | Descrição |     |
| ESTABLECIMENTO               | Coronavirus   | COVID19   | + © |
| 🗎 Notificações               |               |           |     |
| 1987 Gestao de Usuários      |               |           |     |
| All Meus Dados               |               | CNES      |     |
| වි Dados Vacinação COVID19   |               | 7181159   |     |
| Monitoramento                |               | O 9818235 |     |
| Sair com segurança           |               | CANCEL OK |     |
|                              |               |           |     |
|                              |               |           |     |
|                              |               |           |     |
|                              |               |           |     |
|                              |               |           |     |
|                              |               |           |     |
|                              |               |           |     |
|                              |               |           |     |

#### Dados de Identificação do paciente

Tem CPF? Clicar em SIM se possuir, ou NÃO, se não possuir (campo obrigatório);

Em caso de marcada a opção NÃO, será solicitado o preenchimento dos campos Estrangeiro, CNS (campo não obrigatório), onde a identificação a ser digitada deve ser a do Cartão Nacional de Saúde e o Nome Completo da Mãe, que surgirá entre os campos Nome Completo e a Data de Nascimento.

**Estrangeiro:** Clicar em SIM se possuir, ou NÃO, se não possuir; Em caso de marcada a opção SIM, será solicitado o preenchimento dos campos País de Origem e Passaporte que surgirão abaixo do campo Data de Nascimento. Caso contrário, clicar em Não;

**Profissional de saúde?** Clicar em Sim, caso a pessoa com suspeita de COVID-19 seja profissional de saúde. Caso contrário, clicar em Não ; (campo obrigatório);

**Profissional de Segurança:** Clicar em Sim, caso a pessoa com suspeita de COVID-19 seja profissional de segurança. Caso contrário, clicar em Não;

CPF: Informar o CPF do paciente a ser notificado (campo obrigatório);

**OBS:** Quando o usuário logado possuir cadastro no GOV BR e nível de autenticação prata ou ouro, os campos nome completo, data de nascimento, sexo, raça/cor e endereço serão preenchidos automaticamente a partir dos dados da RFB/CNS. Cabe ressaltar que somente o campo endereço poderá ser editado pelo operador.

**CBO:** Informar o código/ocupação do paciente quando for profissional de saúde. (Campo obrigatório, se o paciente é profissional de saúde);

CNS: Informar o Cartão Nacional de Saúde do paciente a ser notificado;

**Nome completo:** Informar o nome completo do paciente a ser notificado (campo obrigatório);

Nome Completo da Mãe: Informar o nome completo da mãe do paciente sem abreviações (campo obrigatório);

| Tem CPF?                  |  |
|---------------------------|--|
| 🔵 Sim 🥏 Não               |  |
| Estrangeiro               |  |
| Sim 🔿 Não                 |  |
| É profissional de saúde?  |  |
| Sim Não                   |  |
| Profissional de Segurança |  |
| Sim Não                   |  |
| СВО                       |  |
|                           |  |
| CNS                       |  |
|                           |  |
| Nome Completo             |  |
|                           |  |
| Nome Completo da Mãe      |  |

**Data de nascimento:** Informar a data de nascimento do paciente a ser notificado (campo obrigatório);

- País de origem: Se estrangeiro, informar o país de origem (campo obrigatório);
- Passaporte: Se estrangeiro, informar o passaporte do paciente a ser notificado (campo obrigatório);

Sexo: Informar o sexo do paciente a ser notificado (campo obrigatório);

**Raça/Cor:** Informar a raça/cor de pele autodeclarada pelo paciente (campo obrigatório);

Etnia: Informar caso o campo raça/cor seja selecionado com a opção Indígena (campo obrigatório);

É membro ou Povo de Comunidade/Povo Tradicional? Informar se o paciente notificado pertence a alguma comunidade ou povo tradicional (campo obrigatório);

**Comunidade/Povo Tradicional:** Se SIM, informar qual é a comunidade ou povo (campo obrigatório);

**Estado de residência:** Informar o estado referente à residência do paciente a ser notificado (campo obrigatório);

**Município de residência:** Informar o município referente à residência do paciente a ser notificado (campo obrigatório);

**CEP:** Informar o código de endereçamento postal do logradouro da residência do paciente a ser notificado (campo obrigatório);

**Logradouro:** Informar o tipo (avenida, rua, etc) e nome completo do logradouro da residência do paciente a ser notificado (campo obrigatório);

Se pessoa em situação de rua, cigano ou análogo, preencher com o termo "inexistente", caso a pessoa não tenha endereço. Se estrangeiro, preencher com dados do endereço onde esteja hospedado;

**Número SN:** Informar o número do logradouro da residência do paciente. Em caso de ausência, preencher como SN (sem número) (campo obrigatório);

| Data de Nascimento             | e-SUS NOTIFICA |
|--------------------------------|----------------|
| Pais de origem                 |                |
|                                |                |
| Passaporte                     |                |
|                                |                |
| Sexo Marculino                 |                |
| C Feminino                     |                |
| Dece (for                      |                |
| Branca                         |                |
| O Preta                        |                |
| O Parda                        |                |
| 🔿 Amarela                      |                |
| Indigena                       |                |
| 🔿 Ignorado                     |                |
| Etnia                          |                |
|                                |                |
| Comunidade/Povo Tradicional?   |                |
| Sim Não                        |                |
| CEP                            |                |
|                                |                |
| Logradouro                     |                |
|                                |                |
| Numero iou SN para Sem Numero) |                |
|                                |                |

Complemento: Informar o complemento do logradouro (ex: Bloco B, apto 102, etc) da residência do paciente a ser notificado;

Bairro: Informar o nome do bairro de residência do paciente a ser notificado (campo obrigatório);

Telefone 1: Informar o telefone celular do paciente a ser notificado (campo obrigatório);

**Telefone 2:** Informar o telefone fixo para contato do paciente a ser notificado;

Apenas um (01) campo de telefone é obrigatório o preenchimento:

a. Telefone 1: informar o telefone celular do cliente a ser notificado.

b.Telefone 2: informar o telefone fixo para contato do cliente a ser notificado.

e-mail: Informar o e-mail do paciente a ser notificado.

#### Estratégia e Local de Realização da Testagem

Estratégia: Informar a opção específica da estratégia de teste para Covid-19 utilizada no paciente (campo obrigatório).

Se busca ativa de assintomático: Quando selecionado busca ativa de assintomático, informar a opção específica (campo obrigatório). Quando a opção selecionada for igual a "Outro", será obrigatório especificar o motivo da busca ativa do assintomático.

Se triagem de população específica: Quando selecionado triagem de população específica, informar a opção específica (campo obrigatório). Quando a opção selecionada for igual a "Outro", será obrigatório especificar o motivo da triagem de população específica.

Local de realização da testagem: Informar o local de realização da testagem (campo obrigatório). Quando a opção selecionada for igual a "Outro", será obrigatório especificar o local.

|              |                                                          | Complemento             |
|--------------|----------------------------------------------------------|-------------------------|
|              |                                                          |                         |
|              |                                                          | Bairro                  |
|              |                                                          |                         |
|              |                                                          | Estado de Residência    |
|              |                                                          |                         |
|              |                                                          | Municipio de Residência |
| ESTR/        | ITEGIA E LOCAL DE REALIZAÇÃO DA TESTAGEM ^               |                         |
|              | Jiagnóstico assistencial (sintomàtico)                   | Telefone Celular        |
|              | Rusca ativa de assintomático                             |                         |
|              |                                                          | Telefone de Contato     |
|              | magen de população especifica                            |                         |
| Se buse      | a ativa de assintomático                                 | E-mail                  |
| 0            | monitoramento de contatos                                |                         |
| 0            | Investigação de surtos                                   |                         |
| 0            | Monitoramento de viajantes com risco de VOC (quarentena) |                         |
| $\bigcirc$   | Outros                                                   |                         |
| Outros       |                                                          |                         |
|              |                                                          |                         |
| Local d      | e realização da testagem                                 |                         |
| 0            | Serviço de saúde (UBS, hospital, UPA etc.)               |                         |
| 0            | Local de trabalho                                        |                         |
| $\bigcirc$   | Aeroporto                                                |                         |
| $\bigcirc$   | Farmácia ou drogaria                                     |                         |
| $\bigcirc$   | Escola                                                   |                         |
| $\bigcirc$   | Domicilio ou comunidade                                  |                         |
| $\checkmark$ | Outros                                                   |                         |
| Outros       |                                                          |                         |

Seb

Out

#### **Dados Clínicos Epidemiológicos**

Data da Notificação: Informar a data do preenchimento da notificação (campo obrigatório);

A data de notificação não pode ser menor que "01/01/2020" e não pode ser maior que a data atual.

**Sintomas:** Marcar os sintomas relatados pelo paciente. Se sintomas "Outros" que não os listados, especificar. (campo obrigatório);

**Descrição do Sintoma:** Especificar o sintoma relatado pelo paciente (campo aberto);

Data do início dos sintomas: Informar a data de início dos sintomas, exceto quando paciente for assintomático;

**Condições:** Marcar as condições relatados pelo paciente a ser notificado. Se Condições "Outros" que não os listados, especificar;

**Descrição da Condição:** Especificar a condição relatada pelo paciente (campo aberto);

| Data da              | a Notificação                                                 |                |
|----------------------|---------------------------------------------------------------|----------------|
| 28/0                 | 7/2021                                                        | e-SUS NUTIFICA |
| Sintom               | as                                                            |                |
|                      | Assintomàtico                                                 |                |
|                      | Coriza                                                        |                |
|                      | Distúrbios Olfativos                                          |                |
|                      | Distúrbios Gustativos                                         |                |
|                      | Dor de Cabeça                                                 |                |
|                      | Outros                                                        |                |
|                      | Tosse                                                         |                |
|                      | Febre                                                         |                |
|                      | Dispneia                                                      |                |
|                      | Dor de Garganta                                               |                |
| Data do              | inicio dos sintomas                                           |                |
|                      |                                                               |                |
| Condiçõ              | ies                                                           |                |
|                      | Doenças respiratórias crônicas descompensadas                 |                |
|                      | Doenças cardíacas crônicas                                    |                |
|                      | Diabetes                                                      |                |
|                      | Doenças renais crônicas em estágio avançado (graus 3, 4 ou 5) |                |
|                      | Imunossupressão                                               |                |
|                      | Gestante                                                      |                |
| $\Box$               | Portador de doenças cromossômicas ou estado de fragilidade    |                |
|                      | Puérpera (até 45 dias do parto)                               |                |
| $\Box$               | Obesidade                                                     |                |
| <ul> <li></li> </ul> | Outros                                                        |                |
| Descriç              | ão da Condição                                                |                |
|                      |                                                               |                |

NOTIFICAÇÃO ^

# Adicionar Notificação

**Recebeu vacina Covid-19?** Informar se o paciente recebeu vacina (SIM, NÃO ou Ignorado). Campo automaticamente preenchido, a partir dos dados de vacinação para Covid-19, quando o CPF do paciente for informado e possuir informações de vacina.

**Doses:** Informar se o paciente recebeu a 1<sup>a</sup>, 2<sup>a</sup> ou as duas doses da vacina Covid-19. Campo automaticamente preenchido, a partir dos dados de vacinação para Covid-19, quando o CPF do paciente for informado e possuir informações de vacina.

**Data da 1ª dose:** Informar a data que o paciente recebeu a 1ª dose. Campo automaticamente preenchido, a partir dos dados de vacinação para Covid-19, quando o CPF do paciente for informado e possuir informações de vacina.

**Data da 2ª dose:** Informar a data que o paciente recebeu a 1ª dose. Campo automaticamente preenchido, a partir dos dados de vacinação para Covid-19, quando o CPF do paciente for informado e possuir informações de vacina.

Laboratório produtor 1ª dose: Informar o laboratório produtor da vacina aplicada na 1ª dose. Campo automaticamente preenchido, a partir dos dados de vacinação para Covid-19, quando o CPF do paciente for informado e possuir informações de vacina.

| neccor                |                        |  |  |  |  |
|-----------------------|------------------------|--|--|--|--|
|                       | Sim                    |  |  |  |  |
|                       | Não                    |  |  |  |  |
|                       | Ignorado               |  |  |  |  |
| Doses                 |                        |  |  |  |  |
|                       | 1ª Dose                |  |  |  |  |
|                       | 2ª Dose                |  |  |  |  |
| Data 1ª               | dose                   |  |  |  |  |
| 12/04                 | 4/2021                 |  |  |  |  |
| Data 2°               | <sup>a</sup> dose      |  |  |  |  |
| 05/0                  | 17/2021                |  |  |  |  |
| Labora                | tório produtor 1ª dose |  |  |  |  |
| FUNE                  | DACAO OSWALDO CRUZ     |  |  |  |  |
| Labora                | tório produtor 2ª dose |  |  |  |  |
| FUNDACAO OSWALDO CRUZ |                        |  |  |  |  |
| Lote 1ª               | dose                   |  |  |  |  |
| 21300                 | CD005ZVA               |  |  |  |  |
| Lote 2ª               | <sup>1</sup> dose      |  |  |  |  |
| 215V0                 | CD134Z                 |  |  |  |  |
|                       |                        |  |  |  |  |

Decebeu vacina Covid-102

# Adicionar Notificação

Laboratório produtor 2ª dose: Informar o laboratório produtor da vacina aplicada na 2ª dose. Campo automaticamente preenchido, a partir dos dados de vacinação para Covid-19, quando o CPF do paciente for informado e possuir informações de vacina.

**Lote 1ª dose:** Informar o lote da vacina aplicada na 1ª dose. Campo automaticamente preenchido, a partir dos dados de vacinação para Covid-19, quando o CPF do paciente for informado e possuir informações de vacina.

**Lote 2ª dose:** Informar o lote da vacina aplicada na 1ª dose. Campo automaticamente preenchido, a partir dos dados de vacinação para Covid-19, quando o CPF do paciente for informado e possuir informações de vacina.

### Doses Data 1ª dose 12/04/2021 Data 2ª dose Ē 05/07/2021 Laboratório produtor 1ª dose FUNDACAO OSWALDO CRUZ Laboratório produtor 2ª dose FUNDACAO OSWALDO CRUZ Lote 1ª dose 213VCD005ZVA Lote 2ª dose 215VCD134Z

Recebeu vacina Covid-19?

**Tipo de Teste:** Informar o tipo de teste realizado pelo paciente (RT-PCR, RT-LAMP, Teste Sorológico – IgA, IgM, IgG ou Anticorpos Totais, Teste rápido–anticorpo IgM ou IgG ou Teste rápido de antígeno).

**Estado do Teste:** Para cada tipo de teste selecionado, informar a opção realizada em cada teste (Solicitado, Concluído, Coletado ou Não Solicitado). Campo obrigatório.

**Data do Teste:** Para cada tipo de teste selecionado informar a data da coleta do(s) teste(s) realizado(s) pelo paciente. Campo obrigatório quando o campo "Estado do Teste" for selecionado com as categorias "Coletado" ou "Concluído".

**Resultado:** Informar o(s) resultado(s) do(s) teste(s) realizado(s) pelo paciente "Não detectável/Não reagente", "Detectável/Reagente" ou "Inconclusivo ou Indeterminado/Inválido" a depender do tipo de teste. Campo obrigatório quando o campo "Estado do Teste" for "Concluído".

**Fabricante:** Informar o nome do fabricante quando tipo de teste for "Teste rápidoantígeno". Campo obrigatório.

**Lote:** Informar o número do lote quando tipo de teste for "Teste rápido-antígeno". Campo obrigatório.

| jistrar Notificação     |                 | J              |                |           |                           |
|-------------------------|-----------------|----------------|----------------|-----------|---------------------------|
| TESTE COVID19 ^         | Estado do Teste | -              | Data da Coleta | Resultado | Lote                      |
| TESTE RÁPIDO - ANTÍGENO | × Concluido     | ×              | Ē              |           |                           |
| Fabricante              |                 |                |                |           |                           |
| Adicionar               |                 |                |                |           |                           |
| Tipo de Teste           | Estado do Teste | Data da Coleta | Resultado      | Lote      | Fabricante                |
| TESTE RÁPIDO - ANTÍGENO | Concluido       | 29/07/2021     | Reagente       | 12        | AMERICAN CYANAMID COMPANY |

| TESTE RÁPIDO - ANTÍGENO | Concluido  | 29/07/2021 | Reagente       | 12 | AMERICAN CYANAMID COMPANY | 1 | Ŵ  |
|-------------------------|------------|------------|----------------|----|---------------------------|---|----|
| RT-PCR                  | Concluido  | 27/07/2021 | Detectável     |    |                           | 1 | Ŵ  |
| RT-PCR                  | Concluido  | 24/07/2021 | Detectável     |    |                           | 1 | Ŵ  |
| RT-PCR                  | Concluido  | 22/07/2021 | Não detectável |    |                           | 1 | Ŵ  |
| RT-PCR                  | Solicitado |            |                |    |                           | 1 | ណា |

# Atualizar Notificação

Para editar, encerrar, cancelar, visualizar a notificação ou o histórico de um registro, imprimir, além de exportar e pesquisar uma notificação, o usuário deve clicar

menu "Notificações" e posteriormente no ícone 🛸 para visualizar as notificações.

| e-SUS Notifica             | Formulários   |           |  |          |
|----------------------------|---------------|-----------|--|----------|
| Federal                    | 😫 Formulários |           |  |          |
| CNES                       | Q, Pesquisar  |           |  |          |
| Cataguases, Minas Gerais   | Formulário    | Descrição |  | $\sim$   |
| ESTABELECIMENTO            | Coronavirus   | COVID19   |  | - ( • )  |
| 😫 Notificações             |               |           |  | $\smile$ |
| Gestao de Usuários         |               |           |  |          |
| 원. Meus Dados              |               |           |  |          |
| 2g Dados Vacinação COVID19 |               |           |  |          |
| Monitoramento              |               |           |  |          |
| 🕞 Sair com segurança       |               |           |  |          |
|                            |               |           |  |          |
|                            |               |           |  |          |
|                            |               |           |  |          |
|                            |               |           |  |          |
|                            |               |           |  |          |
|                            |               |           |  |          |
|                            |               |           |  |          |
|                            |               |           |  |          |
|                            |               |           |  |          |

# Atualizar notificação

Selecione um registro, incluindo no campo "Pesquisar" o nome, CPF ou o número da notificação.

**OBS:** Importante destacar que a pesquisa por nome do paciente deverá ser realizada a partir do primeiro nome seguido do segundo e assim sucessivamente, com o mínimo de 10 caracteres.

Posteriormente, através das ações correspondente ao registro específico, selecione uma das opções disponíveis "Editar Notificação", "Encerrar Notificação", "Cancelar Notificação", "Visualizar Notificação", "Histórico de Notificação" e "Imprimir Notificação" para o caso pesquisado.

| Federal                                     | Coronavírus<br>Notificações / Formulário / C | Coronavirus                    |                    |                      |              |                     |                |                             |                      | Ø Ve                 | rificar Exportações | & Incluir  |                       |
|---------------------------------------------|----------------------------------------------|--------------------------------|--------------------|----------------------|--------------|---------------------|----------------|-----------------------------|----------------------|----------------------|---------------------|------------|-----------------------|
| 59<br>408.546-29<br>Horizonte, Minas Gerais | Q Pesquisar                                  |                                |                    |                      |              |                     |                |                             |                      |                      | 0 ∓ 0€              | portar CSV |                       |
| ELECIMENTO                                  | Número Notificação                           | Nome Completo                  | Data de Nascimento | Estado de Residência | Municipio de | Data da Notificação | RT-PCR         | RT-LAMP                     | Teste Sorológico IgM | Teste Sorológico IgA | Teste Rápido        | Ações 🄺    |                       |
| Notificações                                |                                              |                                |                    |                      | Brasila      |                     |                | Inconclusivo ou Indetermina |                      |                      |                     | 1          |                       |
| Gestao de Usuários                          |                                              |                                |                    |                      |              |                     | Detectável     |                             |                      |                      | Reagente            | 1          |                       |
| Meus Dados                                  |                                              |                                |                    |                      |              |                     | Não detectável |                             |                      |                      |                     | 1          |                       |
| Dados Vacinação COVID19                     |                                              |                                |                    |                      |              |                     | Detectável     | Não detectável              |                      |                      | Reagente            | -          |                       |
| Monitoramento                               |                                              |                                |                    |                      |              |                     | Não detectivel |                             |                      | Não Desperte         | Não Despente        |            |                       |
| Sair com segurança                          |                                              | RAP HALL VICTOR DA SILVA       |                    |                      |              | 29/07/2021          | Neo detectario |                             |                      | Nao Reagones         | Não Reagente        |            |                       |
|                                             |                                              |                                |                    |                      |              |                     | Detectável     |                             |                      |                      | Não Reagente        |            |                       |
|                                             |                                              |                                |                    |                      |              |                     | Detectável     | Inconclusivo ou Indetermina |                      |                      |                     | 1          | Editar Notificação    |
|                                             |                                              | FERNANDA CAROLI <b>NA DE</b> M |                    |                      |              |                     | Detectável     |                             |                      |                      | Não Reagente        | 1          |                       |
|                                             | 4                                            |                                |                    |                      |              |                     |                |                             |                      |                      | ۱.                  | Ŧ          | Encorrar Notificação  |
|                                             | Linhas por páginas                           | ×                              |                    |                      |              |                     |                |                             |                      |                      | 1-10                | < >        | Encertal Nouncação    |
|                                             |                                              |                                |                    |                      |              |                     |                |                             |                      |                      |                     |            | Cancelar Notificação  |
|                                             |                                              |                                |                    |                      |              |                     |                |                             |                      |                      |                     |            | Visualizar Notificaçã |
|                                             |                                              |                                |                    |                      |              |                     |                |                             |                      |                      |                     |            | Histórico Notificação |
|                                             |                                              |                                |                    |                      |              |                     |                |                             |                      |                      |                     |            | Imprimir Notificação  |

# Atualizar notificação

A pesquisa também pode ser feita adicionando filtros. Para tal, clique no ícone 👘 para filtrar a pesquisa a partir dos critérios

determinados.

| ← Notificações                                        |                |                             |                |                       |                             |                       |                      |                |            |                       |            |
|-------------------------------------------------------|----------------|-----------------------------|----------------|-----------------------|-----------------------------|-----------------------|----------------------|----------------|------------|-----------------------|------------|
| Coronavirus<br>otificações / Formulário / Coronavirus |                |                             |                |                       |                             |                       |                      |                |            | Verificar Exportações | 2. Incluir |
| Filtro Avançado                                       |                |                             |                |                       |                             |                       |                      |                |            |                       |            |
| Estado de Residência                                  | Município de R | esidência                   |                | Estado da Notificação |                             | Municipio da Notifica | ção                  |                | CNES       |                       |            |
| The de Tarle                                          |                |                             | Falada da Tada |                       |                             |                       | Describe de la Testa |                |            |                       |            |
|                                                       | -              |                             |                |                       | -                           |                       | Resultado do Teste   |                |            | ~                     |            |
| Evolução do caso                                      |                |                             |                |                       | Classificação Final         |                       |                      | _              |            |                       |            |
|                                                       | *              |                             |                |                       |                             |                       | Ţ                    | J              |            |                       |            |
| Data da Notificação Inicio                            |                | Data da Notificacão Fim     |                |                       | Data de Nascimento Inicio   |                       |                      | Data de Nascin | nento Fim  |                       |            |
| Data da coleta do Teste Inicio                        |                | Data da coleta do Teste Fir | n              |                       | Data de Encerramento Inicio |                       |                      | Data de Encerr | amento Fim |                       |            |
|                                                       |                |                             |                | Ē                     |                             |                       |                      |                |            |                       |            |
| Limpar Filtros                                        |                |                             |                |                       |                             |                       |                      |                |            | Aplicar Fittro        | Cancelar   |
|                                                       |                |                             |                |                       |                             |                       |                      |                |            |                       |            |
|                                                       |                |                             |                |                       |                             |                       |                      |                |            |                       |            |
|                                                       |                |                             |                |                       |                             |                       |                      |                |            |                       |            |
|                                                       |                |                             |                |                       |                             |                       |                      |                |            |                       |            |
|                                                       |                |                             |                |                       |                             |                       |                      |                |            |                       |            |
|                                                       |                |                             |                |                       |                             |                       |                      |                |            |                       |            |

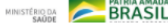

# Editar/Encerrar Notificação

Para editar uma notificação, o usuário deverá clicar na opção, Editar Notificação, disponível por meio do ícone da ficha selecionada, preencher os campos a serem alterados e posteriormente clicar na opção Salvar;

O mesmo deve ser feito para Encerrar Notificação. Após realizada a investigação do caso, o usuário deve escolher uma das opções disponíveis nos campos Evolução do caso e Classificação Final.

Quando o campo "Resultado do teste" for igual a "Detectável" para os testes RT-PCR ou RT-LAMP, automaticamente o campo "Classificação Final" será preenchido com a categoria "Confirmado Laboratorial". Entretanto, o gestor municipal poderá alterar a Classificação Final, se necessário.

**Data de Encerramento:** Informar a data de encerramento do caso. (campo obrigatório, se o campo "Evolução do caso" for preenchido.);

Clicar na opção **Salvar** para alterar a notificação ou **Cancelar** para retornar ao menu "Notificações".

Os campos relacionados aos exames laboratoriais poderão ser editados ou alterados por meio das opções disponíveis.

| lterar Notificação      |                                       |                |                |      |                           |     |
|-------------------------|---------------------------------------|----------------|----------------|------|---------------------------|-----|
|                         |                                       |                |                |      |                           |     |
| Coronavirus             |                                       |                |                |      |                           |     |
| Nome do Paciente        | Número da Notificação<br>272188830391 |                |                |      |                           |     |
| IDENTIFICAÇÃO ~         |                                       |                |                |      |                           |     |
| NOTIFICAÇÃO ~           |                                       |                |                |      |                           |     |
| TESTE COVID19 ^         |                                       |                |                |      |                           |     |
| - que un 18558          |                                       |                |                |      |                           |     |
| Estado do Teste         |                                       |                |                |      |                           |     |
|                         |                                       |                |                |      |                           |     |
| Addonar                 |                                       |                |                |      |                           |     |
| Tipo de Teste           | Estado do Teste                       | Data da Coleta | Resultado      | Lote | Fabricante                |     |
| TESTE RÁPIDO - ANTÍGENO | Concluido                             | 29/07/2021     | Reagente       | 12   | AMERICAN CYANAMID COMPANY | / 🛍 |
| RT-PCR                  | Concluido                             | 27/07/2021     | Detectável     |      |                           | / 🗊 |
| RT-PCR                  | Concluido                             | 24/07/2021     | Detectável     |      |                           | / 🗊 |
| RT-PCR                  | Concluido                             | 22/07/2021     | Não detectável |      |                           | / 🔟 |
| RT-PCR                  | Solicitado                            |                |                |      |                           | / 🔟 |
| 4                       |                                       |                |                |      |                           | •   |
|                         |                                       |                |                |      |                           |     |
| Evolução Caso           |                                       |                |                |      |                           |     |
|                         |                                       |                |                |      |                           |     |

BRASIL

# **Cancelar/Visualizar** Notificação

Para cancelar uma notificação, o usuário deve clicar na opçã Cancelar Notificação, por meio do ícone da ficha investigada posteriormente uma mensagem será apresentada e para cancelar o registro basta clicar na opção Confirmar.

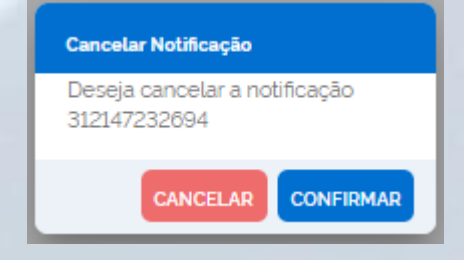

| Lau                                                         | Visualizar Notificação                                                 |                                                 |                                                                |                                                                                                    |
|-------------------------------------------------------------|------------------------------------------------------------------------|-------------------------------------------------|----------------------------------------------------------------|----------------------------------------------------------------------------------------------------|
| 5                                                           | Coronavirus                                                            |                                                 |                                                                |                                                                                                    |
|                                                             | Identificação<br>Ten CRF<br>Gan                                        |                                                 |                                                                |                                                                                                    |
|                                                             | Estrançairo                                                            |                                                 |                                                                |                                                                                                    |
| r uma notificação, o usuário deve clicar na opção           | E profinitional de sauide?<br>Não<br>Profinitional de Segurança<br>Não | Visualizar Notificação                          |                                                                |                                                                                                    |
| an anala da farra da farra investinada                      | OF                                                                     | Landard Street                                  |                                                                |                                                                                                    |
| or meio do icone da ficha investigada,                      | ORD<br>111 - Lepidadows<br>ORS                                         | Numers to UK park Sen Numerst<br>20             |                                                                |                                                                                                    |
| agem será apresentada e para cancelar o registro.           | Nome Compileto                                                         | Carptaneos<br>Bales                             |                                                                |                                                                                                    |
| agoni cora aprocontada o para cancelar o regiono,           | Nome Completo da Mãe<br>-<br>Data de Nascimento                        | Estudo de Taestiliencia<br>Distrito Federal     | Visualizar Notificação                                         |                                                                                                    |
| irmar.                                                      | 13/12/19/7<br>Paio de origem                                           | Nuncipio de Residencia<br>Bourlia<br>Telefone 1 | Lote 2*doce                                                    |                                                                                                    |
|                                                             | Paragosto                                                              | (20.0000-000)<br>Telefone 2<br>-                | Teste COVID19                                                  |                                                                                                    |
| Cancelar Notificação                                        | Senioro<br>Fernistro<br>Baca/Car<br>Danio                              | E-mail<br>-                                     | TESTE RAPIDO - ANTIGENO<br>ESTERAPIDO - ANTIGENO<br>Estadorida |                                                                                                    |
|                                                             | Bria                                                                   | NetRinação<br>Entudo de NetRinação<br>Altopea   | Data da Caleta<br>29/107/2023                                  |                                                                                                    |
| Deseja cancelar a notificação                               | Comunidade/Peve Tradicional?<br>Não                                    | Municipio de Netificação<br>Naceró              | Recultado<br>Respecte                                          | Visualizar Notificação                                                                                                    |
| 312147232694                                                | Comunidade/Pevis Inacicional<br>-                                      | CIES de Natificação                             | 12                                                             | Estudio do Taulas<br>Constituido                                                                                                    |
|                                                             |                                                                        | Data da Notificacio<br>28/07/2021               | AMERICAN CYRNEMED COMPRNY                                      | Data da Coleta<br>24/07/2021                                                                                                    |
|                                                             |                                                                        | Selonas<br>Auintonálico                         | Tipo de Sette<br>RT-PCR                                        | Resiliado<br>Detectivel                                                                                                    |
| CANCELAR CONFIRMAR                                          |                                                                        | Descrição do Sertoma                            | Estilado do Testo<br>Conclusido                                | Line Control of Control of Contro |
|                                                             |                                                                        | Dela do mice dos sintemas                       | 27/07/2021                                                     | Subjects                                                                                                    |
|                                                             |                                                                        | Confictes<br>Immoscipresião                     | Detactavel                                                     | Top de Texte<br>RT-PCR                                                                                                    |
|                                                             |                                                                        | Descrição de Condição                           | -                                                              | Estudio do Teste<br>Constantio                                                                                                    |
|                                                             |                                                                        | Sim                                             |                                                                | Data da Cateta<br>22/107/2021                                                                                                    |
|                                                             |                                                                        | Cover<br>2º Date                                | RT-PCR                                                         | Resultado<br>Não detectavei.                                                                                                    |
|                                                             |                                                                        | 00.01/0000                                      | Constitution<br>Constitution                                   | Late                                                                                                    |
|                                                             |                                                                        |                                                 | 24/07/2021                                                     | Fabricante -                                                                                                    |
|                                                             |                                                                        |                                                 | Detectivel                                                     | Tao de Texte<br>RT-PCR                                                                                                    |
|                                                             |                                                                        |                                                 | -<br>Fabricante                                                | Estado da Testa<br>Solicitado                                                                                                    |
| Para visualizar uma notificação o usuário deve c            | licar na opção <b>Vis</b>                                              | ualizar Notificação.                            | -<br>Tipo de Teste                                             | Data da Coleta                                                                                                    |
| ,                                                           | 1.3                                                                    | 3                                               | RT-PCR<br>Estado do Teste                                      | Pendadi<br>T                                                                                                    |
|                                                             |                                                                        |                                                 | Conclusio<br>Data da Colota                                    | Life<br>T                                                                                                    |
| Todos os dados preenchidos na notificação são exibidos para | a visualização. Clic                                                   | car na opção Voltar para                        | 2/0/201                                                        | - Nationarie                                                                                                    |
|                                                             | 2                                                                      |                                                 |                                                                | Teste COVIDI9 Encernamento                                                                                                    |
| retornar ao menu "Notificações"                             |                                                                        |                                                 |                                                                | Evaluation Case                                                                                                    |
| rotomar ao mona notinoaçõoo r                               |                                                                        |                                                 |                                                                | Cautilitação Finat                                                                                                    |
|                                                             |                                                                        |                                                 |                                                                | Data de encenamento                                                                                                    |
|                                                             |                                                                        |                                                 |                                                                |                                                                                                    |
|                                                             |                                                                        |                                                 |                                                                | - Adar                                                                                                    |
|                                                             |                                                                        |                                                 |                                                                | · · · · · · · · · · · · · · · · · · ·                                                                                                    |

# Histórico Notificação

Para visualizar o histórico de uma notificação, o usuário deve clicar na opção Histórico Notificação, por meio do ícone 👘 da ficha investigada;

Clicar na opção Voltar para retornar ao menu "Notificações".

Todos os dados alterados da notificação pelo usuário serão exibidos, conforme demonstrado na figura abaixo.

| Histórico Notificação |                                                                         |                                                                           |  |   |
|-----------------------|-------------------------------------------------------------------------|---------------------------------------------------------------------------|--|---|
| Notificação           |                                                                         |                                                                           |  |   |
|                       | IDENTIFICAÇÃO DA NOTIFICAÇÃO                                            |                                                                           |  |   |
| Número da Notificação | 272188830391                                                            |                                                                           |  |   |
|                       | HISTÓRICO                                                               |                                                                           |  |   |
| 29/07/202110:23:32    | REGISTRO ALTERADO     Usuário: Raphael Victor da Silva Soares     CNES: |                                                                           |  |   |
|                       | DADOS ANTERIORES<br>30/07/2021 02:43:29                                 | DADOS ATUAIS<br>29/07/2021 10:23:32                                       |  |   |
|                       | Testes<br>RT-PCR, RT-PCR, RT-PCR, RT-PCR, TESTE<br>RÁPIDO - ANTIGENO    | Testes<br>TESTE RÁPIDO - ANTÍGENO , RT-PCR , RT-<br>PCR , RT-PCR , RT-PCR |  |   |
| 30/07/2021 02:43:29   | REGISTRO ALTERADO Usuário: Raphael Victor da Silva Soares CNES:         |                                                                           |  |   |
|                       | DADOS ANTERIORES<br>29/07/2021 06:14:38                                 | DADOS ATUAIS<br>30/07/2021 02:43:29                                       |  |   |
|                       | CBO<br>2394 - Programadores<br>Testes                                   | CBO<br>1111 - Legisladores<br>Testes                                      |  |   |
|                       | RT-PCR ,RT-PCR ,RT-PCR ,RT-PCR                                          | RT-PCR ,RT-PCR ,RT-PCR ,RT-PCR ,TESTE<br>RÁPIDO - ANTÍGENO                |  |   |
| 29/07/2021 06:14:58   | REGISTRO CRIADO Usuario: Raphael Victor da Silva Soares                 |                                                                           |  |   |
|                       | UNES                                                                    |                                                                           |  | _ |

# Imprimir Notificação

Para imprimir uma notificação, o usuário deverá clicar na opção Imprimir Notificação, disponível por meio do ícone da ficha selecionada.

Será disponibilizado a ficha em formato PDF, conforme demonstrado na figura ao lado, para que o usuário efetue a impressão da mesma.

| oronavirus                         |                                | 244 11041104940. 25/07/202   |
|------------------------------------|--------------------------------|------------------------------|
| Número Notificação<br>272188830391 |                                |                              |
| Identificação                      |                                |                              |
| Tem CPF?                           | Estrangeiro                    | É profissional de saúde?     |
| Sim                                |                                | Não                          |
| Profissional de Segurança          | CPF                            | СВО                          |
| Não                                | 858.543.011-72                 | 1111 - Legisladores          |
| CNS                                | Nome Completo                  | Nome Completo da Mãe         |
|                                    | ELAINE DIAS DE OLIVEIRA RINCON |                              |
| Data de Nascimento                 | Pais de origem                 | Passaporte                   |
| 13/12/1977                         |                                | ·                            |
| Sexo                               | Raça/Cor                       | Etnia                        |
| Feminino                           | Parda                          | ·                            |
| Comunidade/Povo Tradicional?       | Comunidade/Povo Tradicional    | CEP                          |
| Não                                |                                | 71.680-357                   |
| Logradouro                         | Número (ou SN para Sem Número) | Complemento                  |
| QUADRA 11 CASA                     | 38                             | VILLE MONTAGNE               |
| Bairro                             | Estado de Residência           | Município de Residência      |
| LAGO SUL                           | Distrito Federal               | Brasília                     |
| Telefone 1                         | Telefone 2                     | E-mail                       |
| (00) 00000-0000                    |                                |                              |
| Notificação                        |                                |                              |
| Data da Notificação                | Sintomas                       | Descrição do Sintoma         |
| 29/07/2021                         | Assintomático                  |                              |
| Data do início dos sintomas        | Condições                      | Descrição da Condição        |
|                                    | Imunossupressão                | ·                            |
| Recebeu vacina Covid-19?           | Doses                          | Data 1ª dose                 |
| Sim                                | 1ª Dose                        | 07/05/2021                   |
| Data 2ª dose                       | Laboratório produtor 1ª dose   | Laboratório produtor 2ª dose |
| •                                  | FUNDACAO OSWALDO CRUZ          | •                            |
| Lote 1ª dose                       | Lote 2ª dose                   |                              |
| 213VCD022W                         |                                |                              |
| Teste COVID19                      |                                |                              |
|                                    | বোরে                           | PÁTRI                        |

# **Exportar Notificações**

| Para exp                           | ortar as                                     | s notifica             | ações e            | m CSV,               | o usua                     | ário dev                | e clicar                   | em Not                       | ificaçõe             | <b>s</b> na ba       | rra latera              | al esque               | erda, e c      | depois clicar no ícone 📄 para <b>Visualizar</b>              |
|------------------------------------|----------------------------------------------|------------------------|--------------------|----------------------|----------------------------|-------------------------|----------------------------|------------------------------|----------------------|----------------------|-------------------------|------------------------|----------------|--------------------------------------------------------------|
| Notificaç                          | ções e,                                      | posteric               | ormente,           | , no mer             | nu 🔷 Eq                    | portar CSV              | disponi                    | ível na pa                   | arte supe            | erior da t           | ela, do la              | do dire                | ito.           | Exportação                                                   |
| Uma mer                            | nsagem                                       | será ap                | oresenta           | ida para             | a confirm                  | nar a so                | licitação                  | o. Para c                    | ancelar,             | basta cli            | icar na o               | pção <b>Ca</b>         | ancelar;       | Deseja exportar os dados de<br>acordo com o filtro aplicado? |
| e-SUS Notifica<br>Versite 2.26.150 | ← Notificações                               |                        |                    |                      | Exportação em prov         | cessamento, acompanhe o | processo em "Verificar Exp | portações"                   |                      |                      |                         |                        |                | CANCELAR CONFIRMAR                                           |
| CNES                               | Coronavirus<br>Notificações / Formulário / C | oronavirus             |                    |                      |                            |                         |                            |                              |                      |                      |                         | Ø Verificar Exporta    | ;ões & Incluir |                                                              |
| Belo Horizonte, Minas Gerais       | Q, Pesquisar                                 |                        |                    |                      |                            |                         |                            |                              |                      |                      |                         |                        |                |                                                              |
|                                    | Número Notificação                           | Nome Completo          | Data de Nascimento | Estado de Residência | Município de<br>Residência | Data da Notificação     | RT-PCR                     | RT-LAMP                      | Teste Sorológico IgM | Teste Sorológico IgA | Teste Rápido - Antigeno | Teste Rápido - Anticor | pong lyin      |                                                              |
| Gestao de Usuários                 | 532188830392                                 |                        |                    | Distrito Federal     | Brasilia                   | 29/07/2021              |                            | Inconclusivo ou Indetermina. |                      |                      |                         |                        | I              |                                                              |
| n<br>e∏ Meus Dados                 | 272188830391                                 |                        |                    | Distrito Federal     | Braslia                    | 29/07/2021              | Detectivel                 |                              |                      |                      | Reagente                | Decembra               | 1              |                                                              |
| දී Dados Vacinação COVID19         | 532188830390                                 |                        |                    | Distrito Federal     | Brasilia                   | 29/07/2021              | Detectivel                 | Não detectável               |                      |                      | Reacente                | Reagente               | 1              |                                                              |
| Monitoramento                      | 532188830388                                 |                        |                    | Distrito Federal     | Brasilia                   | 29/07/2021              | Não detectável             |                              |                      | Não Reagente         | Não Reagente            |                        | I              |                                                              |
| 🕒 Sair com segurança               | 532188830387                                 |                        |                    | Golás                | Cidade Ocidental           | 29/07/2021              |                            |                              |                      |                      | Não Reagente            | Reagente               | E              |                                                              |
|                                    | 532188830386                                 |                        |                    | Distrito Federal     | Brasilia                   | 27/07/2021              | Detectivel                 |                              |                      |                      | Não Reagente            |                        | I              |                                                              |
|                                    | 312188830385                                 |                        |                    | Minas Gerais         | Alfredo Vasconcelos        | 29/07/2021              | Detectável                 | Inconclusivo ou Indetermina. |                      |                      |                         |                        | ÷              |                                                              |
|                                    | 312186830384                                 | FERNANDA GAROLINA DE M | L 09/10/1999       | Minas Gerais         | Barbacena                  | 29/07/2021              | Detectivel                 |                              |                      |                      | Não Reagente            |                        | 1              |                                                              |
|                                    | Linhas por páginas                           | ~                      |                    |                      |                            |                         |                            |                              |                      |                      |                         |                        | 1-10 < >       |                                                              |
|                                    |                                              |                        |                    |                      |                            |                         |                            |                              |                      |                      |                         |                        |                | Outra questão importante é que os dados exportados se        |
|                                    |                                              |                        |                    |                      |                            |                         |                            |                              |                      |                      |                         | refe                   | rem aos        | últimos 7 dias da data solicitada para a exportação devido   |

ao grande volume de notificações. O usuário poderá alterar o período exportado, através do filtro avançado, desde que seja limitado a 7 dias.

# **Exportar Notificações**

É possível realizar um filtro avançado na base de dados a ser exportada (Estado de Residência, Município de Residência, Estado de Notificação, Município de Notificação, CNES, Tipo de Teste, Estado do Teste, Resultado do Teste, Evolução do Caso, Classificação Final, Data de Notificação Início, Data de Notificação Fim, Data de Nascimento Início, Data de Nascimento Fim, Data da coleta do Teste Início, Data da coleta do Teste Fim, Data de Encerramento Início, Data de Encerramento Fim), basta clicar no ícone e em seguida clicar em Exportar CSV.  $\overline{a}$ Será necessário clicar em Confirmar para que a exportação dos dados seja de acordo com o filtro aplicado. Além de Confirmar, o filtro pode limpo cancelado, ser ou conforme opções apresentadas no final da tela apresentada.

| ← Notificações                                         |                             |                             |                          |                         |
|--------------------------------------------------------|-----------------------------|-----------------------------|--------------------------|-------------------------|
| Coronavirus<br>Notificações / Formulário / Coronavirus |                             |                             |                          | O Verificar Exportações |
| Filtro Avançado                                        |                             |                             |                          |                         |
| Estado de Residência                                   | Municipio de Residência     | Estado da Notificação       | Municipio da Notificação | CNES                    |
| Tipo de Teste                                          | - Estado do Teste           |                             | Resultado do Teste       | -                       |
| Evolução do caso                                       | -                           | Classificação Final         | ~                        |                         |
| Data da Notificacão Inicio                             | Data da Notificacão Fim     | Data de Nascimento Inicio   | Data de Nascim           | rento Fim               |
| Data da coleta do Teste Inicio                         | Data da coleta do Teste Fim | Data de Encerramento Inicio | Data de Encern           | amento Fim              |
| Limpur Filtres                                         |                             |                             |                          | Aplicar Fitzo Cancelar  |

# **Exportar Notificações**

e-SUS NOTIFICA

Para visualizar a exportação realizada, clicar em "Verificar Exportações" no lado direito superior. Na nova página, será apresentada a lista de

downloads realizados pelo usuário. Clique no arquivo por meio do primeiro ícone Exportação".

relacionado, ou verifique o arquivo gerado a partir da "Data de

Clicar na opção Voltar para retornar ao menu "Notificações".

← Exportações

#### Exportações

Notificações / Formulário / Exportações

| Data da Exportação  | Data Final da Exportação | Status da Exportação | Total de Registros | Registros Exportados | Downlo | bad |
|---------------------|--------------------------|----------------------|--------------------|----------------------|--------|-----|
| 19/04/2021 13:55:00 | 19/04/2021 14:13:00      | Finalizado           | 13.950             | 13.959               | Φ      |     |
| 18/03/2021 17:07:00 | 18/03/2021 17:11:30      | Finalizado           | 13.778             | 13.778               | Φ      |     |
| 05/01/2021 15:07:35 | 05/01/2021 15:07:40      | Finalizado           | 1.391              | 1391                 | Φ      |     |
| 05/01/2021 10:05:45 | 05/01/2021 10:05:50      | Finalizado           | 3112               | 3112                 | Φ      |     |
| 29/12/2020 15:08:35 | 29/12/2020 15:08:50      | Finalizado           | 7.966              | 7.966                | Φ      | •   |
|                     |                          |                      |                    |                      |        |     |

Ð

# **Meus Dados**

Por meio do menu Meus Dados é possível editar o perfil do usuário logado.

OBS: O usuário poderá cadastrar um ou mais códigos de estabelecimentos de saúde (CNES). Dessa forma, no momento da notificação, o usuário selecionará o código do estabelecimento de saúde correspondente àquela notificação.

Ressalta-se que o município e o estado de notificação que constarão na ficha serão os mesmos do CNES, selecionado o momento da notificação. Por isso a importância de o usuário ficar atento ao CNES, antes de começar a digitação de nova ficha de notificação do sistema.

Clicar na opção **Salvar** para edição dos dados ou **Cancelar** para retornar ao menu "Notificações".

| Itter Usuario                          |  |
|----------------------------------------|--|
|                                        |  |
| Edição usuário                         |  |
| Nome                                   |  |
|                                        |  |
| 055                                    |  |
|                                        |  |
| Telefone                               |  |
|                                        |  |
| Ocupação                               |  |
| 2235-Erfermersze afris X               |  |
| Elido Altere d'ante                    |  |
| ministra genes                         |  |
| Mandojaŭ                               |  |
|                                        |  |
| Enal                                   |  |
|                                        |  |
| Não possul CNES                        |  |
| CNES                                   |  |
| 781199 × +                             |  |
| CNES                                   |  |
| 685235 X -                             |  |
| Habilitar Notificação de COVID19       |  |
| Habilitar internação SUS               |  |
| Habilitar Notificação de Funto Adverso |  |
|                                        |  |
| Patiental Libro te e vacinação         |  |
| Habilitar Montoramento Contato         |  |
| Nova senha (Opcional)                  |  |
|                                        |  |
| Salar Careater                         |  |
|                                        |  |
|                                        |  |

# Monitoramento de Contatos (incluir contatos)

O cadastro dos contatos que serão registrados para monitoramento é realizado no momento do preenchimento da ficha da notificação do caso fonte/índice. Após inserir os dados do caso suspeito, antes de clicar no botão "Salvar" é possível adicionar os contatos, por meio do botão + Adicionar contato, conforme apresentado na figura

| baixo: | • e-SUS Notifica                          |                         |                     |                      |                             |                 |            |                    |                        |            |
|--------|-------------------------------------------|-------------------------|---------------------|----------------------|-----------------------------|-----------------|------------|--------------------|------------------------|------------|
|        | Versão 223130                             | ← Registrar Notificação |                     |                      |                             |                 |            |                    |                        |            |
|        | Fernanda Carolina                         | 10/04/2021              |                     |                      |                             |                 |            |                    |                        |            |
|        | CNES                                      | Teste Sorològico        |                     |                      |                             |                 |            |                    |                        |            |
|        | 047.188.546-29<br>Barbacena, Minas Gerais | IgA                     |                     |                      |                             |                 |            |                    |                        |            |
|        |                                           | ✓ IgG                   |                     |                      |                             |                 |            |                    |                        |            |
|        | ESTABELECIMENTO                           | JgM                     |                     |                      |                             |                 |            |                    |                        |            |
|        | 😫 Notificações                            | Anticorpos To           | tais                |                      |                             |                 |            |                    |                        |            |
|        | estao de Usuários                         |                         |                     |                      |                             |                 |            |                    |                        |            |
|        | 원 Meus Dados                              |                         |                     |                      |                             |                 |            |                    |                        |            |
|        | ₽ Dados Vacinação COVID19                 | Registro para mon       | itoramento de conta | itos                 |                             |                 |            |                    | + Adicionar co         | ntato      |
|        | Monitoramento                             |                         |                     |                      |                             |                 |            |                    |                        |            |
|        | 🕞 Sair com segurança                      | Notificação             | Nome Completo       | Estado de Residência | Município de Residência     | Telefone 1      | Telefone 2 | Relação com o caso | Data do último contato | Ações      |
|        |                                           | 31062002100000033       | Maria Clara Mendas  | MG - Minas Gerais    | 3106200 - Belo<br>Horizoniu | (11) 11111-1111 |            | Familiar           | 10/04/2021             | Ŧ          |
|        |                                           | 31062002100000032       | Larissa Manoela     | MG - Minas Gerais    | 3106200 - Beto<br>Horizonte | (11) 11111-1111 |            | Domiciliar         | 10/04/2021             | :          |
|        |                                           | •                       |                     |                      |                             |                 |            |                    |                        | •          |
|        |                                           | Salvar                  | ]                   |                      |                             |                 |            |                    | u                      | mpar Tudo  |
|        | (373 11)                                  |                         |                     |                      |                             |                 |            |                    |                        | PATRIA AMI |
|        |                                           |                         |                     |                      |                             |                 |            |                    | MINISTÉRIO DA          | BRAS       |

а

# Monitoramento de Contatos (incluir contatos)

**1. Nome Completo:** Nome completo do contato (sem abreviações). Campo automaticamente preenchido, a partir dos dados informados no momento da notificação do caso fonte;

**2. UF:** UF de residência do contato. Campo automaticamente preenchido, a partir dos dados informados no momento da notificação do caso fonte;

**3. Município de residência:** Município de residência do contato. Campo automaticamente preenchido, a partir dos dados informados no momento da notificação do caso fonte;

4. CPF: Anotar o CPF do contato;

**5. Telefone 1:** Telefone celular do contato. Campo automaticamente preenchido, a partir dos dados informados no momento da notificação do caso fonte;

**6. Telefone 2:** Informar o telefone do contato (importante ter uma segunda opção de telefone);

**7. Relação com o caso:** Selecionar qual é a relação do contato com o caso fonte: Domiciliar, familiar, laboral, escolar, evento social, outros (especificar). Campo automaticamente preenchido, a partir dos dados informados no momento da notificação do caso fonte;

Logo após a inserção dos dados, clicar no ícone "Salvar Registro".

#### **Observações:**

Todos os campos são de preenchimento obrigatório, exceto o CPF e Telefone 2.

Para adicionar um novo contato, basta clicar em "Adicionar contato", conforme figura do slide anterior.

Não há limite para o cadastro de contatos.

Adicionar registro para monitoramento do contato

| Informe seu nome completo |                                    |
|---------------------------|------------------------------------|
| Estado de residência      | Município de residência            |
| CPF (opcional)            | Telefone 1<br>Informe o telefone 1 |
| Telefone 2                | Data do último contato             |
| Informe o telefone 2      |                                    |
| Relação com o caso        | •                                  |
|                           |                                    |
|                           |                                    |
|                           |                                    |
|                           |                                    |

# Monitoramento de Contatos

e-SUS NOTIFICA

Ao clicar no módulo "Monitoramento" para editar e visualizar os dados dos contatos cadastrados para monitoramento o usuário deve clicar no ícone : . Para exportar os dados de usuários cadastrados para o monitoramento, basta clicar no botão  $\bigcirc$  Exportar CSV . É possível ainda, realizar a busca de determinados contatos monitorados através do filtro, clicando no ícone .

| e-SUS Notifica             | Monitoramento                                      |                         |                             |                |                                |                               |                      |                                         |              |          |
|----------------------------|----------------------------------------------------|-------------------------|-----------------------------|----------------|--------------------------------|-------------------------------|----------------------|-----------------------------------------|--------------|----------|
| Pederal A                  | Monitoramento de o<br>Visilo geral / Monitoramento | contatos<br>de contatos |                             |                |                                |                               |                      | 4 Verit                                 | icar Exporta | ações    |
| Maceió, Alagoas            | Q, Filtrar                                         |                         |                             |                |                                |                               |                      | C Atualizar                             | AF CSV       | ₹        |
| ESTABLECIMENTO             | ID do Caso Fonte                                   | ID do Contato           | Nome Completo do<br>contato | CPF do Contato | UF de Residência do<br>Contato | Municipio de Resid<br>Contato | éncia do Data do últ | timo Contato Status do<br>Monitoramento |              | Ações    |
| Notificações               |                                                    | 100                     |                             |                | MG                             | Belo Horizonte                | 10/04/2021           | Encerrado                               | ÷            |          |
| Gestao de Usuários         |                                                    |                         |                             |                | MG                             | Belo Horizonte                | 10/04/2021           | Em andamento                            | I.           |          |
| n Meus Dados               |                                                    |                         |                             |                | SP                             | Ribeirão Preto                | 17/04/2021           | Em andamento                            | i.           |          |
| දි Dados Vacinação COVID19 |                                                    |                         |                             |                | AL                             | Maceió                        | 18/04/2021           | Encerrado                               | 1            |          |
| Monitoramento              |                                                    | 270430.001              |                             |                | AL                             | Maceió                        | 17/04/2021           | Em andamento                            | I            |          |
| Sair com segurança         | 4                                                  | _                       |                             |                |                                |                               |                      |                                         |              | •        |
|                            | Linhas por página 5                                | ~                       |                             |                |                                |                               |                      |                                         | 1-5          | <u> </u> |
|                            |                                                    |                         |                             |                |                                |                               |                      |                                         |              |          |
|                            |                                                    |                         |                             |                |                                |                               |                      |                                         |              |          |
|                            |                                                    |                         |                             |                |                                |                               |                      |                                         |              |          |
|                            |                                                    |                         |                             |                |                                |                               |                      |                                         |              |          |
|                            |                                                    |                         |                             |                |                                |                               |                      |                                         |              |          |
|                            |                                                    |                         |                             |                |                                |                               |                      |                                         |              |          |
|                            |                                                    |                         |                             |                |                                |                               |                      | MINIST                                  | 04           | BRASIL   |

# Monitoramento de Contatos (editar monitoramento)

Nessa etapa o usuário poderá incluir o CPF e CNS, caso não tenham sido incluídos no momento da notificação, além de preencher os campos "Data do contato e "Status do dia", além do campo "Resultado final do monitoramento".

#### **Observação:**

Os dados de identificação não editáveis nessa etapa só podem ser editados na origem, ou seja, é necessário acessar a notificação do caso fonte/índice para editar esses dados.

| Pederal                   | ID do caso foste               |    |                    |   |                      | Status do monitoramento |
|---------------------------|--------------------------------|----|--------------------|---|----------------------|-------------------------|
| 543.012-72<br>Hit.Alagoes | 312147232694                   |    |                    |   |                      | Em andamento            |
|                           | IDENTIFICAÇÃO                  |    |                    |   |                      |                         |
| Notificações              | iD do contato                  |    | Nome completo      |   |                      |                         |
| Gestao de Usuarios        | 31062002100000033              |    | Maria Clara Mendes |   |                      |                         |
| Meus Dedos                | 09                             |    | CNS                |   | Estado de Recidência |                         |
| Dedos Vecineção COVID19   |                                |    |                    |   | Minas Gerais         |                         |
| Honitoramento             | Municipio de Residencia        |    | Telefone 1         |   | Telefone 2           |                         |
| Sair com segurança        | Belo Horizonte                 |    | db 1111-1111       |   |                      |                         |
|                           | Data do último conteto         |    | Relacão com o caso |   |                      |                         |
|                           | 10/04/2021                     |    | Familar            |   |                      |                         |
|                           |                                |    |                    |   |                      |                         |
|                           | to Die                         |    | 9x 84              |   | the Prince           |                         |
|                           | 1º Dia                         |    | 2° Dia             |   | 3º Dia               |                         |
|                           | Deta do contato                |    | Deta do contato    |   | Deta do contato      |                         |
|                           | 10/04/2021                     | 13 |                    | 8 |                      | 68                      |
|                           | Status do dia                  |    | Status do dia      |   | Status do dia        |                         |
|                           | Visto e saudável               | -  |                    |   |                      |                         |
|                           |                                |    |                    |   |                      |                         |
|                           |                                |    |                    |   |                      |                         |
|                           | 4" L Reputado do monitoramento |    | _                  |   |                      | Sector Cancelar         |

# Monitoramento de Contatos (editar monitoramento)

Para atualizar os dados de monitoramento diário será necessário incluir:

1. Data do Monitoramento (1º dia): Informar a data em que o contato está sendo monitoramento e assim sucessivamente para os demais dias;

2. Status do 1º dia: Informar o status do dia: Visto e saudável ou Caso suspeito.

Logo após a inserção dos dados, clicar no ícone "OK" e após no ícone "Salvar", para registrar o monitoramento do dia.

| ID do caso fonte<br>272147232096   |                                    |          |                      | Status do monitoramento<br>Em andamento |
|------------------------------------|------------------------------------|----------|----------------------|-----------------------------------------|
| IDENTIFICAÇÃO                      |                                    |          |                      |                                         |
| ID do contato                      | Nome completo                      |          |                      |                                         |
| 35434022100000034                  | Luiz Carlos                        |          |                      |                                         |
| CPF                                | CNS                                |          | Estado de Residência |                                         |
|                                    |                                    |          | São Paulo            |                                         |
| Municipio de Residência            | Telefone 1                         |          | Telefone 2           |                                         |
| Ribeirão Preto                     | (16) 99786-2134 Status do dia      |          |                      |                                         |
| Data do último contato             | Relação com o caso O Caso suspeito |          |                      |                                         |
| 17/04/2021                         | Familiar O Visto e saudável        |          |                      |                                         |
|                                    | CANCELAR OK                        |          |                      |                                         |
| 1º Dia                             | 2º Dia                             |          | 3º Dia               |                                         |
| Data do contato                    | Data do contato                    |          | Data do contato      |                                         |
| 19/04/2021                         | 21/04/2021                         | <b>a</b> |                      |                                         |
| Status do día                      | Status do dia                      |          | Status do dia        |                                         |
| Visto e saudável ~                 |                                    | •        |                      |                                         |
|                                    |                                    |          |                      |                                         |
| 4° [<br>Resultado do monitoramento | -                                  |          |                      | Salver                                  |

#### Observação:

a) Sugere-se que os contatos sejam monitorados no mínimo a cada dois dias, contudo, essa periodicidade pode ser diária se o município tiver condições operacionais.

 b) Caso o monitoramento do dia não seja realizado, não haverá necessidade de inserir a data e o status do monitoramento. Ou seja, só preencher os dados nos dias que o monitoramento for realizado.

# Monitoramento de Contatos (editar monitoramento)

Para encerrar o monitoramento:

 Preencher o campo "Resultado do monitoramento" com o resultado final obtido, de acordo com as categorias disponíveis, podendo ocorrer entre o 1° e o 14° dia: Perda de seguimento; Não encontrado (na ligação); Recusa; Problema com a equipe de monitoramento; Contato descartado; Suspeita de Covid-19; Confirmado para Covid-19; CAMPO OBRIGATÓRIO, quando o monitoramento for encerrado.

Observação: Logo após a inserção do resultado final do monitoramento, clicar no ícone "Salvar".

| ID do caso fonte<br>272147232696 |                               | Status do monitoramento<br>Em andamento |
|----------------------------------|-------------------------------|-----------------------------------------|
| IDENTIFICAÇÃO                    |                               |                                         |
| ID do contato                    | Nome completo                 |                                         |
| 35434022100000034                | Luiz Carlos                   |                                         |
|                                  | Selecione o Resultado X       |                                         |
| CPF                              | O Perda de seguimento         | Estado de Kesidencia                    |
|                                  | O Não encontrado (na ligação) | 5a0 Maulo                               |
| Municipio de Residência          | O Recusa                      | Telefone 2                              |
| Ribeirão Preto                   |                               |                                         |
| Data do último contato           |                               |                                         |
| 17/04/2021                       | Contato descartado            |                                         |
|                                  | O Suspeita de covid-19        |                                         |
|                                  | O Confirmado para covid-19    |                                         |
| 1º Dia                           |                               | 3º Dia                                  |
| Data do contato                  |                               | Data do contato                         |
| 19/04/2021                       | Confirmar                     |                                         |
|                                  |                               |                                         |
| Status do dia                    | Status do dia                 | Status do dia                           |
| Visto e saudável ~               | Caso suspeito                 |                                         |
|                                  |                               |                                         |
|                                  |                               |                                         |
| 4° [ Resultado do monitoramento  |                               | Satvar                                  |
| Dr                               | -                             |                                         |
|                                  |                               |                                         |

## Monitoramento de Contatos (filtro de seleção)

É possível realizar um filtro avançado na base de dados a ser exportada, conforme os campos disponibilizados na tela abaixo, bastando clicar no ícone <

Será necessário clicar em Confirmar para que a exportação dos dados ocorra de acordo com o filtro aplicado. Além de Confirmar o filtro pode ser limpar ou cancelar a ação. Para visualizar a exportação realizada, clicar em "Verificar Exportações" no lado direito superior. Caso queira exportar toda a base de dados, clique em Exportar CSV.

| Monitoramento de co<br>Visão geral / Monitoramento d | ontatos<br>le contatos                                                                                                    |                             |                          |                                |                                   |                             | @ Verific                  | ar Exportações |
|------------------------------------------------------|----------------------------------------------------------------------------------------------------|-----------------------------|--------------------------|--------------------------------|-----------------------------------|-----------------------------|----------------------------|----------------|
| Q, Filtrar                                           |                                                                                                    |                             |                          |                                |                                   | Č Atuatiz                   | ar 🗘 Exportar              | csv =          |
| Estado de residênci                                  | ia                                                                                                    |                             | Municipio de residência  |                                |                                   | CPF                         |                            |                |
| Relação com o caso                                   | )                                                                                                    |                             | Data Início do último co | ntato                          |                                   | Data Fim do último contato  |                            |                |
| ID Fonte                                             |                                                                                                    |                             | Status do Monitorament   | 0                              |                                   | Confirm                     | Limpar Filtros             | Cancelar       |
| ID do Caso Fonte                                     | ID do Contato                                                                                                    | Nome Completo do<br>contato | CPF do Contato           | UF de Residência do<br>Contato | Município de Residênci<br>Contato | a do Data do último Contato | Status do<br>Monitoramento | Ações          |
|                                                      |                                                                                                    |                             |                          | MG                             | Belo Horizonte                    | 10/04/2021                  | Encerrado                  | 1              |
|                                                      |                                                                                                    | Maria Clare Monde ;         |                          | MG                             | Belo Horizonte                    | 10/04/2021                  | Em andamento               | :              |
|                                                      |                                                                                                    |                             |                          | SP                             | Ribeirão Preto                    | 17/04/2021                  | Em andamento               | :              |
|                                                      | 27043022100000035                                                                                                    |                             |                          | AL                             | Maceió                            | 18/04/2021                  | Encerrado                  | :              |
|                                                      |                                                                                                    |                             |                          | AL                             | Maceió                            | 17/04/2021                  | Em andamento               | :              |
| 4                                                    |                                                                                                    |                             |                          |                                |                                   |                             |                            | +              |
| Linhas por página 5                                  | <ul> <li>Image: A set of the set of the</li></ul> |                             |                          |                                |                                   |                             |                            | 1-5 < >        |

# Monitoramento de Contatos (exportar .CSV)

Ao clicar em "Verificar Exportações aparecerá a tela abaixo. Será apresentada a lista de downloads realizados pelo usuário. Para baixar o arquivo, clique no arquivo por meio ícone a relacionado, ou verifique o arquivo gerado, a partir da "Data de Exportação".

| Exportações<br>Monitoramento de Contatos / Exportações |                          |                      |                    |                      |  |  |          |
|--------------------------------------------------------|--------------------------|----------------------|--------------------|----------------------|--|--|----------|
|                                                        |                          |                      |                    |                      |  |  | o        |
| Data da Exportação                                     | Data Final da Exportação | Status da Exportação | Total de Registros | Registros Exportados |  |  | Download |
| 15/04/2021 16:06:00                                    | 15/04/2021 16:06:10      | Finalizado           | 24                 | 24                   |  |  | Φ        |
| 15/04/2021 16:02:25                                    | 15/04/202116:02:31       | Finalizado           | 24                 | 24                   |  |  | Ø        |
|                                                        |                          |                      |                    |                      |  |  | Voltar   |
|                                                        |                          |                      |                    |                      |  |  |          |
|                                                        |                          |                      |                    |                      |  |  |          |

### Monitoramento de Contatos (gestão de usuários)

Na tabela abaixo é possível verificar as especificações de cada perfil do módulo de Monitoramento de Contatos:

| Perfil                               | Especificações                                                                                                    |
|--------------------------------------|----------------------------------------------------------------------------------------------------|
| Notificação + Autocadastro + Monitor | Notifica Síndrome Gripal (SG) e monitora os contatos que cadastrou;                                                                         |
| Municipal + Monitor                  | Apenas monitora os contatos cadastrados no município; não notifica;                                                                         |
| Notificação + Municipal + Monitor    | Notifica SG e monitora os contatos cadastrados no<br>município; visualiza as notificações de SG e o<br>monitoramento de contatos            |
| Notificação + Estadual + Monitor     | Notifica SG e monitora os contatos cadastrados no estado;<br>visualiza as notificações de SG e o monitoramento de<br>contatos               |
| Notificação + Federal + Monitor      | Notifica SG e monitora os contatos cadastrados de todo o território nacional; visualiza as notificações de SG e o monitoramento de contatos |

**Observação:** Os usuários que tiverem perfil autocadastro, municipal ou estadual + Notificação poderão registrar os contatos dos caso fonte/índice, porém não poderá monitorar os contatos.

# Materiais de apoio

Ficha de notificação de casos de síndrome gripal suspeito de covid-19, ficha de monitoramento de contatos, instrucionais de preenchimento das fichas e outros materiais sobre o e-SUS Notifica : <u>https://datasus.saude.gov.br/notifica/</u>

Guia de Vigilância Epidemiológica para Infecção Humana pela covid-19: <u>https://www.gov.br/saude/pt-br/coronavirus/centrais-de-</u> <u>conteudo-corona/guia-de-vigilancia-epidemiologica-emergencia-de-saude-publica-de-importancia-nacional-pela-doenca-pelo-</u> coronavirus-2019-2013-covid-19-1